# DocuCentre SC2020

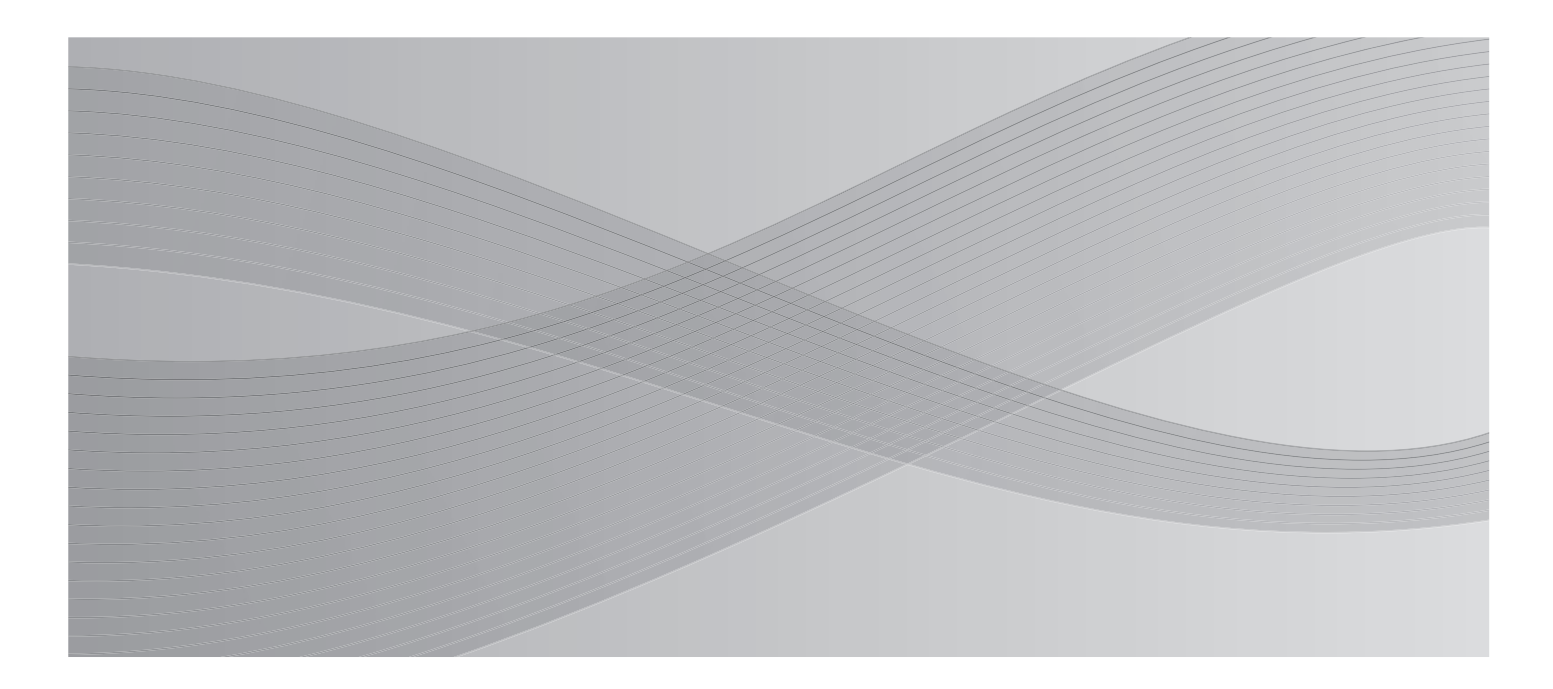

# Руководство по основным операциям

В данном руководстве приведено описание основных операций, выполняемых на аппарате.

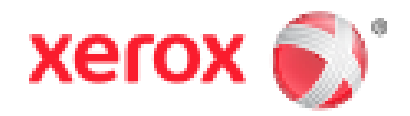

Windows является зарегистрированным товарным знаком компании Microsoft Corporation в США и (или) других странах.

Все наименования продуктов (брендов) являются товарными знаками или зарегистрированными товарными знаками своих соответствующих владельцев.

Снимки экранов их программ Microsoft перепечатаны с разрешения компании Microsoft Corporation.

В настоящем руководстве инструкции по безопасности помечены значком <u>М</u>. Перед выполнением необходимых процедур следует во всех случаях сначала ознакомиться с инструкциями, а затем следовать их указаниям.

Поскольку в копировальном аппарате предусмотрена функция по предотвращению подделки определенных документов, в некоторых редких случаях изготовленные копии могут не соответствовать ожидаемым результатам.

Компания Xerox не несет ответственности за неисправности аппарата, вызванные заражением компьютерными вирусами или несанкционированным взломом.

#### Важно

- Данное руководство защищено законодательством об авторском праве. Согласно законодательству об авторском праве данное руководство запрещено копировать или модифицировать полностью или частично без письменного разрешения издателя.
- 2. Части данного руководства могут изменяться без предварительного уведомления.
- 3. Мы готовы принимать комментарии о неясностях, ошибках, упущениях или пропущенных страницах.
- 4. Ни в коем случае не допускается выполнение на аппарате каких-либо операций, не представленных в явном виде в настоящем руководстве. Недопустимые операций могут привести к неисправностям или несчастным случаям. Компания Xerox не несет ответственности за какиелибо проблемы, ставшие результатом наразрешенных операций на оборудовании.

Экспорт настоящего продукта строго контролируется согласно японским законам валютного регулирования и международной торговли и (или) экспортным регулированием США.

XEROX, логотип сферы, символизирующей подключения и CentreWare являются товарными знаками компании Xerox Corporation в США или товарными знаками компании Xerox Co., Ltd.

Опциональные компоненты требуются для использования указанных далее функций. За дополнительной информацией следует обращаться в Центр поддержки клиентов.

Факс

- Факс
- Direct Fax

#### Опциональные компоненты

- Комплект факса
- Однолотковый модуль
- Стенд

| Функции, для которых необходимы опциональные компоненты |    |
|---------------------------------------------------------|----|
| Оглавление                                              | 4  |
| Предисловие                                             | 5  |
| Предисловие                                             | 5  |
| Типы руководств                                         | 5  |
| Основные функции панели управления                      | 6  |
| Информативные советы                                    | 7  |
| Перед началом работы на аппарате                        | 9  |
| Уведомления о безопасности                              | 9  |
| Перед началом работы на аппарате                        | 11 |
| Нормативные положения                                   | 17 |
| Охрана окружающей среды                                 | 17 |
| Правовое уведомление                                    | 17 |
| Подготовка                                              | 18 |
| Типы бумаги                                             | 18 |
| Загрузка бумаги                                         | 19 |
| Размещение документов                                   | 21 |
| Копирование                                             | 22 |
| Изготовление копий                                      | 22 |
| Копирование удостоверения                               | 23 |
| Изготовление 2-сторонних копий                          | 24 |
| Подборка отпечатков                                     | 25 |
| Изготовление увеличенных или уменьшенных копий          | 26 |
| Копирование двух страниц на один лист                   | 27 |
| Печать                                                  | 28 |
| Выполнение печати                                       | 28 |
| Сканирование                                            | 29 |
| Импорт данных сканирования через приложение             | 29 |
| Отправка данных сканирования по эл. почте               | 30 |
| Отправка данных сканирования на компьютер (по сети)     | 31 |
| Факс                                                    | 32 |
| Использование функции факса                             | 32 |
| Регистрация адресной книги                              | 34 |
| Устранение проблем                                      | 35 |
| Застревание бумаги                                      | 35 |
| Застревание документов                                  | 36 |
| Коды ошибок                                             | 37 |
| Указатель                                               | 1  |

# Предисловие

Благодарим вас за выбор аппарата DocuCentre SC2020 (далее "аппарат").

В настоящем руководстве описывается эксплуатация аппарата и меры предосторожности, которые необходимо соблюдать при его использовании. Чтобы извлечь максимальную пользу и использовать аппарат эффективно, следует предварительно ознакомиться с настоящим руководством.

В данном руководстве предполагается, что пользователь обладает базовыми знаниями об операционной среде используемого персонального компьютера и компьютерных сетей. За информацией об операционной среде используемого персонального компьютера и компьютерных сетей, а также базовыми знаниями о работе компьютерных сетей следует обращаться к соответствующим руководствам, предоставленным вместе с персональным компьютером, операционной системой и сетевой системой.

После прочтения настоящего руководства, его — в справочных целях — следует хранить в доступном месте. Оно может оказаться полезным, если пользователь забудет, как выполнять операции или при возникновении проблем с аппаратом.

За подробной информацией о данном аппарате, следует обращаться к "Руководству пользователя", содержащемуся на компакт-диске, входящем в комплект поставки аппарата.

Сразу же после установки аппарата мы рекомендуем изменить идентификатор (ID) системного администратора и пароль. Дополнительные сведения о смене пароля, см. в разделе "Сист. средства > Функция блокировки панели" в Руководстве пользователя.

# Типы руководств

Для аппарата предоставляются указанные далее руководства.

#### Сопроводительные руководства

#### Руководство по основным операциям (настоящее руководство)

В настоящем руководстве представлены краткие справочные данные об основных операциях, ежедневном обслуживании и устранении проблем для данного аппарата.

#### Руководство пользователя

Это руководство описывает использование функций копирования, печати, факса и сканирования, а также настройку бумаги, выполнение ежедневного обслуживания, настройку статуса аппарата, устранение неисправностей и сетевые настройки.

#### ■Руководство (HTML)

Это руководство описывает установку и настройку драйверов и среды принтера.

#### ■Справка драйвера принтера

В справочном файле приводится описание функций принтера и его работа.

#### Руководства для опциональных компонентов

Для данного аппарата предусмотрены опциональные компоненты. Опциональные компоненты поставляются вместе с руководством по установке, в котором приведена информация о настройке изделия и другие сведения.

## Основные функции панели управления

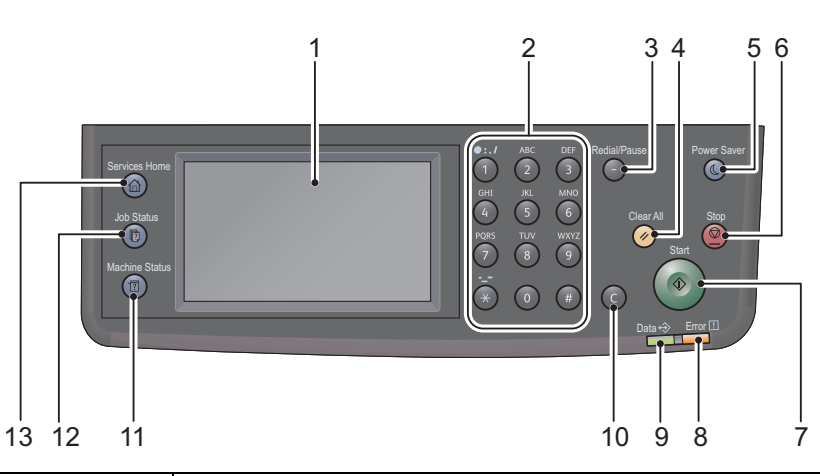

| Nº | Компонент                         | Функция                                                                                                    |
|----|-----------------------------------|----------------------------------------------------------------------------------------------------|
| 1  | Сенсорный экран                   | Отображает пункты операционного меню и сообщения о состоянии аппарата.                                                                                                    |
| 2  | Цифровая клавиатура               | Кнопки клавиатуры используются для ввода цифр (например, числа копий) или текста.                                                                                                    |
| 3  | Кнопка повторного<br>набора/паузы | Используется для вставки паузы между цифрами при наборе номера телефона получателя.                                                                                                    |
| 4  | Кнопка "Полный сброс"             | Используется для сброса отображаемых настроек каждой функции на<br>значения по умолчанию или сброса введенных цифр. Настройки<br>возвращаются в состояние, в котором они находились при включении<br>аппарата.         |
| 5  | Кнопка экономии<br>энергии        | Подсвечивается, когда аппарат переходит в режим экономии энергии<br>после того, как он некоторое время не использовался. При нажатии<br>этой кнопки аппарат переходит в режим экономии энергии или<br>выходит из него. |
| 6  | Кнопка "Стоп"                     | Используется для отмены текущей или сбойной работы.                                                                                                    |
| 7  | Кнопка "Старт"                    | Используется для начала сканирования документов или подтверждения значений каждой из настроек.                                                                                                    |
| 8  | Светоиндикатор ошибок             | Мигает при возникновении ошибки системы.<br>Загорается при возникновении любой ошибки, кроме ошибки системы<br>аппарата, например, застревание бумаги, или если бумага закончилась.                                    |
| 9  | Светоиндикатор данных             | Мигает, когда аппарат отправляет или принимает данные. Этот<br>светоиндикатор горит, если данные сохранены в памяти аппарата, или<br>если на аппарате получены сообщения факса, ожидающие печати.                      |
| 10 | Кнопка С (сброс)                  | Используется для удаления одной введенной цифры.                                                                                                    |
| 11 | Кнопка "Статус аппарата"          | Используется для печати отчетов и проверки информации об аппарате, например, состояния расходных материалов или IP-адреса аппарата.                                                                                    |
| 12 | Кнопка "Статус работы"            | Используется для проверки/отмены текущей работы или работы,<br>находящейся в состоянии ожидания.                                                                                                    |
| 13 | Кнопка "Основные<br>режимы"       | Используется для отображения экрана основных режимов.                                                                                                    |

При регулярном использовании многофункциональных устройств знание некоторых вещей может помочь пользователю избежать проблем и работать на аппарате более эффективно.

Пожалуйста, прочитайте настоящее руководство перед тем, как начать пользоваться аппаратом.

#### Внутрь лотка следует вкладывать только бумагу

В лотках не должно находиться никаких других предметов, кроме бумаги.

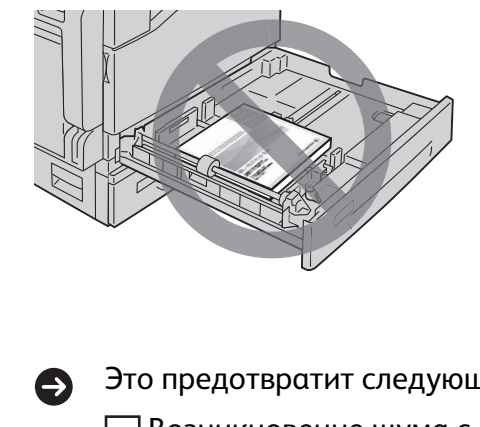

В пустое пространство между направляющими и стенками лотка нельзя класть никакие предметы.

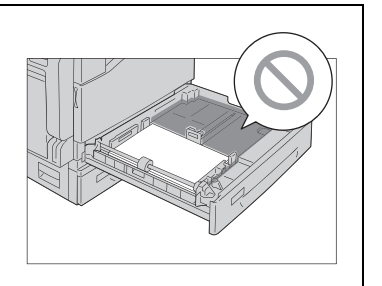

Это предотвратит следующую проблему:

Возникновение шума с левой стороны аппарата.

#### Используется правильный драйвер принтера?

При использовании нового многофункционального устройства необходимо установить новый драйвер принтера. Следует установить новый драйвер для данного аппарата (DocuCentre SC2020).

|       |          | Проверьте, что<br>нудный драйвер<br>принтера<br>установлен на<br>вашем<br>компьютере. | Image: Add a point     Image: Add a point       Image: Add a point     Image: Add a point       Image: Add a point     Image: Add a point |
|-------|----------|---------------------------------------------------------------------------------------|----------------------------------------------------------------------------------------------------|
| Это п | редотвр  | оатит следующие г                                                                     | іроблемы:                                                                                                    |
| П     | ечать не | ечитаемых символ                                                                      | OB.                                                                                                    |
| П     | ечать по | осторонних линий.                                                                     |                                                                                                    |
| 🗌 Н   | еполная  | я печать изображе                                                                     | ний                                                                                                    |
| 🗌 B   | озникно  | овение ошибок и о <sup>.</sup>                                                        | тказ печати.                                                                                                    |
| Пп    | ечать из | зображений в непр                                                                     | оавильных тонах.                                                                                                    |

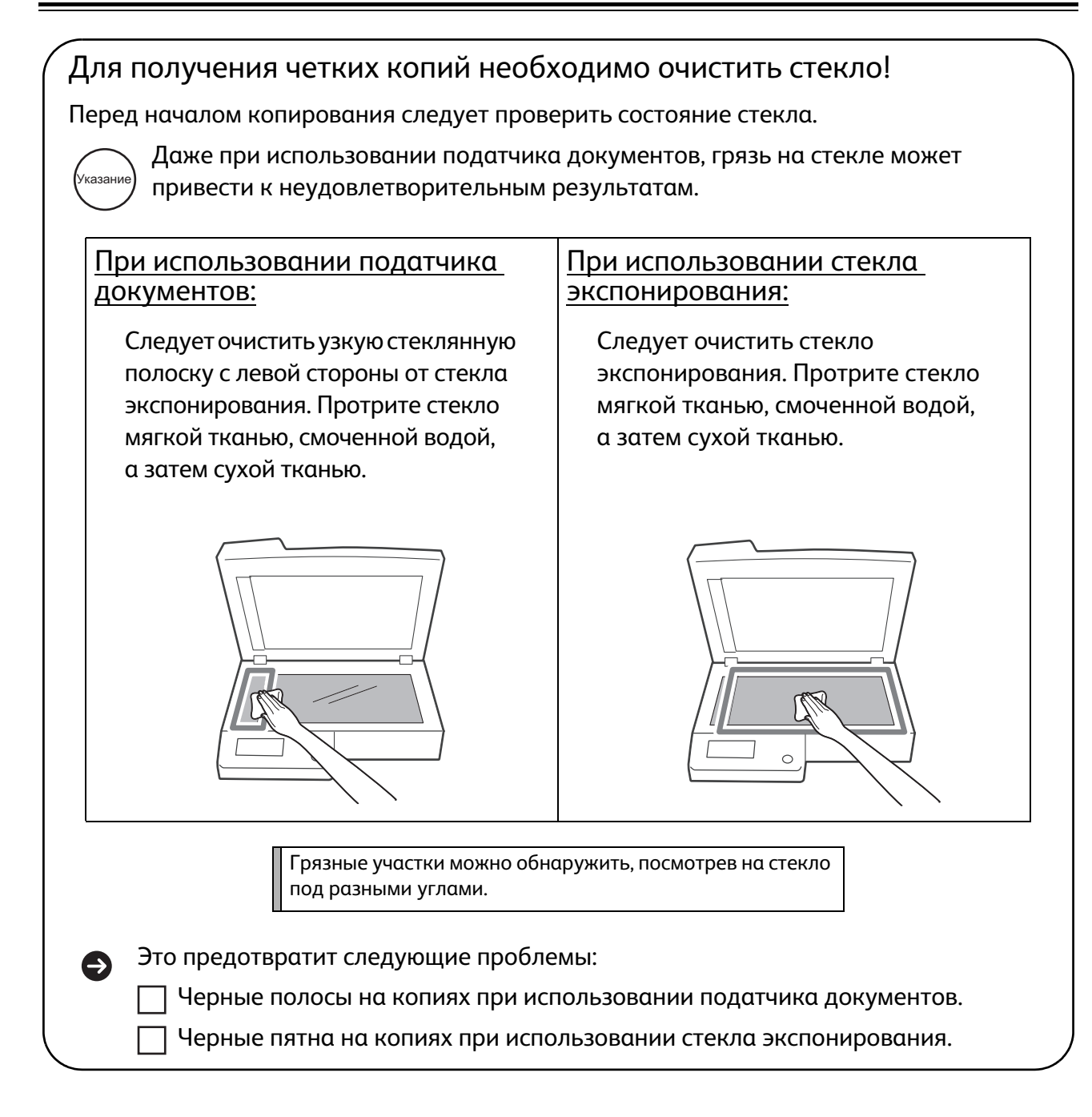

#### Примечание о включении/выключении питания аппарата

При перезапуске аппарата следует выждать 10 секунд перед его повторным включением.

## Уведомления о безопасности

Перед началом работы с аппаратом следует внимательно ознакомиться с разделом "Уведомления о безопасности".

Данный продукт и рекомендованные расходные материалы прошли испытания и признаны соответствующими строгим требованиям безопасности; они также одобрены агентствами по производственной безопасности и признаны соответствующими стандартам по охране окружающей среды. Чтобы обеспечить безопасную эксплуатацию, необходимо выполнять приведенные далее инструкции.

#### <u>Л</u>ПРЕДУПРЕЖДЕНИЕ!

Любые несанкционированные модификации, включая добавление новых функций или подключение к внешним устройствам, возможно, не подпадают под действие гарантии на изделие. За дополнительной информацией следует обращаться в представительство Xerox.

Следует соблюдать все предупреждения, указанные на данном продукте. Предупреждающие знаки имеют следующие значения:

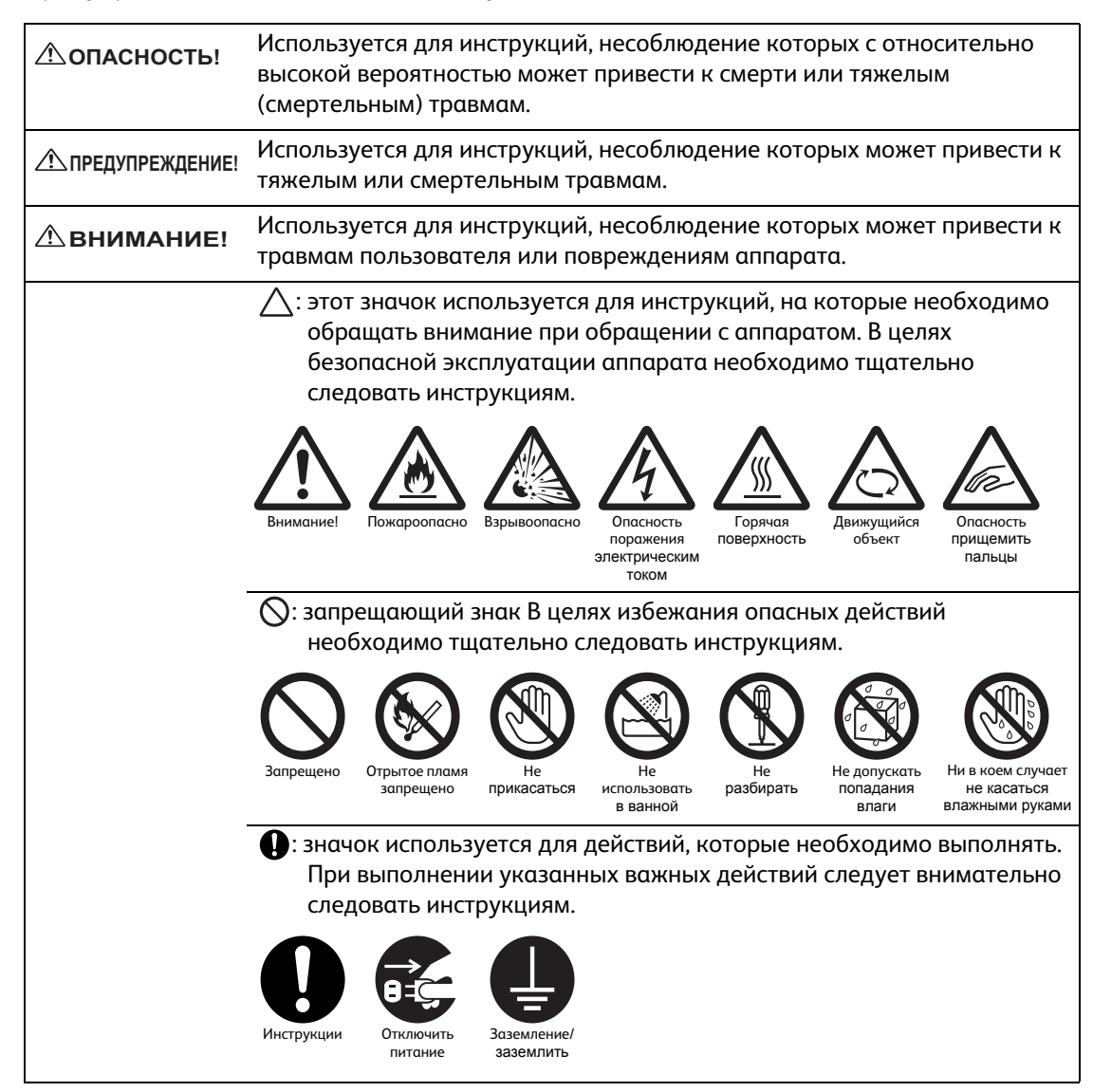

#### Электробезопасность

#### ПРЕДУПРЕЖДЕНИЕ!

Данный продукт должен эксплуатироваться от источника питания, соответствующего параметра, указанным на шильдике аппарата. Проверять соответствие источника питания указанным параметрам следует у местного поставщика электроэнергии.

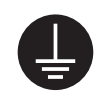

ПРЕДУПРЕЖДЕНИЕ! Данное изделие необходимо подключить к защитному контуру заземления.

Данное изделие оснащено заземляющим штекером. Этот штекер можно подключать к только к заземленным гнездам. Это функция безопасности. Если штекер не подходит к гнезду, во избежание поражения электрическим током, следует обратиться к электрику, чтобы заменить гнездо. Ни в коем случае нельзя использовать адаптер для подключения изделия к незаземленному источнику питания.

Неправильное подключение заземляющего контакта может привести к поражению электрическим током.

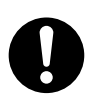

Кабель электропитания следует подключать непосредственно к заземленному гнезду (розетке). В целях предотвращения перегрева или воспламенения не допускается использование удлинителей, адаптеров с несколькими розетками или разветвителей. Чтобы проверить заземлено ваше гнездо (розетка) или нет, следует обращаться в местное представительство Xerox.

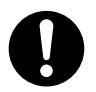

Данное изделие необходимо подключать к параллельной цепи или гнезду, имеющему большую емкость, чем номинальные параметры силы тока и напряжения, указанные для данного изделия. См. шильдик на задней панели аппарата, где указаны номинальная силы тока и напряжение.

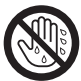

Ни в коем случае нельзя касаться шнура электропитания влажными руками. Это может привести к поражению электрическим током.

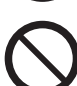

Не допускается ставить какие-либо предметы на шнур электропитания.

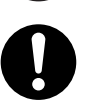

Штекер и гнездо не должны быть покрыты покрыты пылью. Пыльная и влажная среда может привести к появлению слабого тока в соединении. Это может вызвать нагрев и, в конечном итоге, — воспламенение.

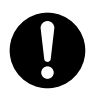

Во избежание риска поражения электрическим током и воспламенения следует использовать только шнур электропитания, поставленный вместе с настоящим изделием или рекомендованный компанией Xerox.

Шнур электропитания предназначен для использования исключительно с данным изделием. Его нельзя использовать с каким-либо другим продуктом.

Нельзя использовать поврежденный или модифицированный шнур электропитания. Повреждения или модификации шнура электропитания могут привести к его нагреву и, в конечном итоге, — к поражению электрическим током или воспламенению.

Если кабель электропитания поврежден или оголены его изолированные провода, следует обратиться за заменой в местное представительство Xerox. Во избежание поражения электрическим током или воспламенения, использование поврежденного или неизолированного шнура электропитания не допускается.

#### **ВНИМАНИЕ!**

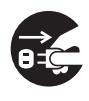

При чистке данного изделия его следует во всех случаях выключать и отсоединять от источника питания. Доступ к внутренним частям находящего под напряжением аппарата может привести к поражению электрическим током.

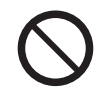

Не допускается подключение аппарата к питанию, если выключатель питания находится в положении "Вкл". Подсоединение и отсоединение штекера под напряжением может привести к его деформации и нагреву и, в конечном итоге, — к воспламенению.

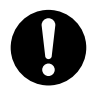

При отсоединении штекера следует держать штекер, а не шнур, иначе это может привести к повреждению шнура и поражению электрическим током или воспламенению.

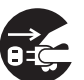

Изделие следует выключать и отсоединять от сети, если оно (например, функция факса) не используется в течение выходных или отпускного периода. Следует отметить, что если аппарат выключен, он не сможет принимать факсы.

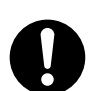

Раз в месяц следует выключать аппарат и проверять,

- что шнур электропитания надежно подсоединен к гнезду;
- штекер не нагревается, не заржавел и не деформирован;
- штекер и гнездо не запылены и не покрыты ржавчиной;
- шнур электропитания не имеет трещин и не изношен.

При обнаружении ненормального состояния следует выключить аппарат и отсоединить его от питания, а затем обратиться в представительство Xerox.

#### Установка аппарата

ПРЕДУПРЕЖДЕНИЕ!

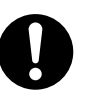

Этот аппарат не следует размещать в таких местах, где люди могут наступить на шнур электропитания или споткнуться об него. Трение шнура электропитания или чрезмерное давление на него могут привести к его нагреву и, в конечном итоге, — к поражению электрическим током или воспламенению.

#### **ВНИМАНИЕ!**

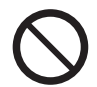

Ни в коем случае не допускается установка данного аппарата в следующих местах:

- рядом с отопительными батареями и другими источниками тепла.
- Рядом с воспламеняющимися материалами, способными источать горючие летучие вещества, например, рядом с занавесками.
- В жарких, влажных, пыльных и плохо вентилируемых помещениях.
- Под прямым солнечным светом.
- Рядом с кухонными плитами или увлажнителями воздуха.

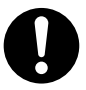

Данное изделие необходимо устанавливать на ровной, прочной поверхности, способной выдержать вес 71 кг. Иначе, при наклоне аппарат может упасть и стать причиной травм.

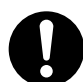

Аппарат следует устанавливать в хорошо вентилируемых помещениях. Не допускается заслонять вентиляционные отверстия на аппарате.

При установке необходимо соблюдать приведенные далее минимальные расстояния в целях вентиляции и обеспечения доступа к шнуру электропитания. При обнаружении каких-либо аномальных состояний аппарат следует отключить от питания.

С дуплексным автоматическим податчиком оригиналов

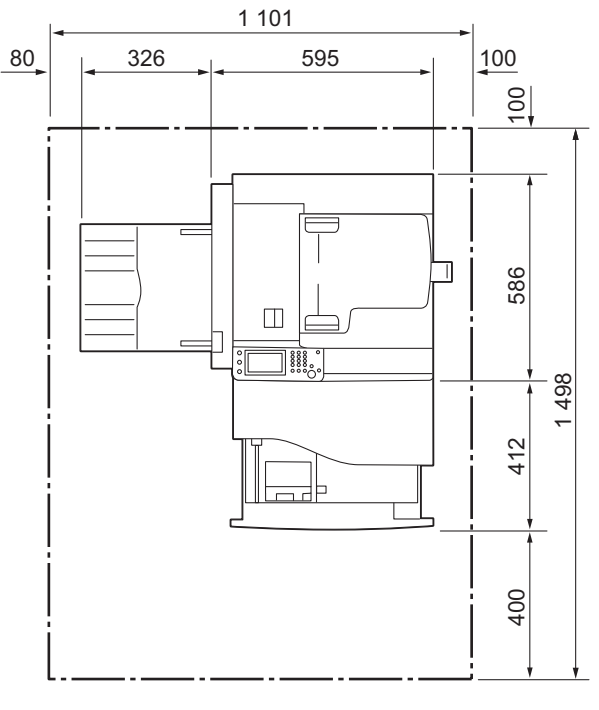

С дуплексным автоматическим податчиком оригиналов и однолотковым модулем

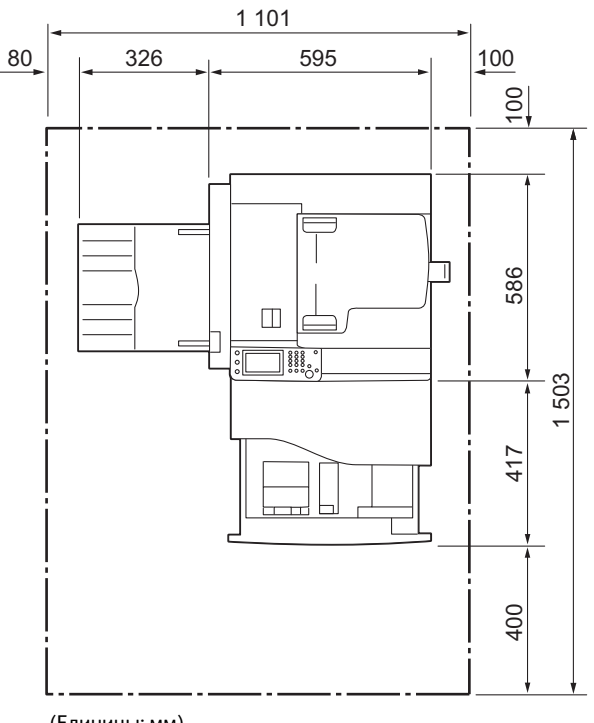

(Единицы: мм)

(Единицы: мм)

Наклон аппарата при установке не должен составлять более 10 градусов. Иначе он может упасть и стать причиной травм.

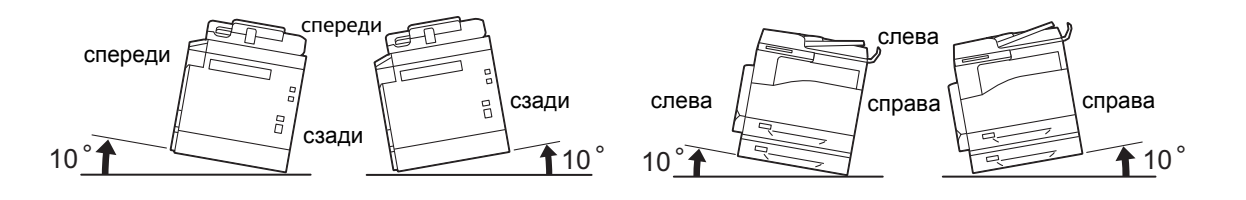

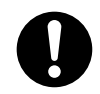

Для связки проводов следует пользоваться хомутками и гофрированными трубками, поставляемым компанией Xerox. Иначе могут возникнуть повреждения.

#### Прочее

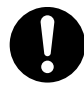

Чтобы поддерживать оптимальные рабочие параметры аппарата всегда следует соблюдать следующие условия эксплуатации:

Температура: 10–32°С Влажность 15–85 %

Если изделие оставлено в холодном помещении. которое затем быстро нагревается с помощью обогревателя, конденсация может накапливаться внутри аппарата, что может вызвать неполное пропечатывание изображений.

#### Безопасность при эксплуатации

#### ПРЕДУПРЕЖДЕНИЕ!

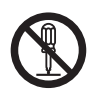

Действия оператора по обслуживанию аппарата приведены в документации пользователя, поставляемой вместе с аппаратом. Не допускается выполнение каких-либо процедур, не описанных в документации.

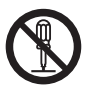

В целях безопасности конструкция данного изделия предусматривает блокировку доступа оператора к опасным участкам. Опасные участки изолированы от операторов кожухами или защитными деталями, для снятия которых требуются инструменты. В целях избежания поражения электрическим током и травм, ни в коем случае нельзя снимать эти кожухи и защитные детали.

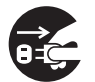

Во избежание поражения электрическим током и воспламенения, при возникновении указанных далее ситуаций, следует немедленно отключить аппарат и обратиться в местное представительство Xerox.

- Из аппарата идет дым, или его поверхность перегрелась.
- Аппарат издает необычные звуки или запахи.
- Шнур электропитания потрескался или изношен.
- Сработал размыкатель цепи, предохранитель или какое-либо иное устройство безопасности.
- На аппарат пролилась какая-либо жидкость.
- Аппарат пропитался водой.
- Повреждена какая-либо часть аппарата.

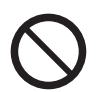

Не допускается вставлять какие-либо предметы в отверстия или прорези на данном аппарате.

На аппарат нельзя ставить или класть указанные далее предметы.

- Емкости с жидкостью, например цветочные вазы или чашки с напитками.
- Металлические предметы, например скрепки или скобки.
- Тяжелые предметы.

Если на аппарат пролилась жидкость или в него попали металлические предметы, это может привести в поражению электрическим током или воспламенению.

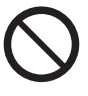

В аппарате не допускается использование токопроводящей бумаги, например бумаги для оригами, копировальной карбоновой бумаги или бумаги с токопроводящим покрытием. При застревании такой бумаги она может вызвать короткое замыкание и, в конечно итоге, — воспламенение.

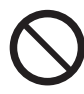

При чистке данного изделия следует использовать специально предназначенные для этого чистящие средства. Использование других чистящих средств может привести в ухудшению эксплуатационных характеристик аппарата. Во избежание воспламенения и взрыва, ни в коем случае не допускается использование чистящих средств в аэрозольной упаковке.

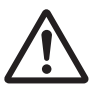

Если для устранения застревание необходимо снять лоток, следует обратиться в местное представительство Xerox. Нельзя снимать лоток, поскольку это может привести к травме.

 $\bigcirc$ 

Не допускается проигрывание компакт-диска, поставленного вместе с изделием в музыкальном проигрывателе компакт-дисков. Во всех случаев следует использовать привод CD-ROM. Иначе сильный звук может повредить аудиопроигрыватель или нанести вред слуху.

#### ВНИМАНИЕ!

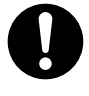

Следует во всех случаях соблюдать все предупреждения, указанные на данном изделии, или сопровождающие данное изделие. Во избежание риска ожога и поражения электрическим током, ни в коем случае не следует прикасаться к участку со знаками "Высокая температура" или "Высокое напряжение".

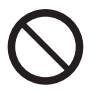

Электрические и механические защитные блокировки необходимо поддерживать в действующем состоянии. Защитные блокировки необходимо держать на удалении от магнитных материалов. Магнитные материалы могут привести к случайному срабатыванию изделия и вызвать травмы или поражение электрическим током.

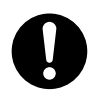

Не пытайтесь удалить бумагу, застрявшую глубоко внутри изделия, особенно бумагу, намотавшуюся на блок фьюзера или ролик нагрева. Это может привести к травмам и ожогам. Следует немедленно выключить аппарат и обратиться в местное представительство Xerox.

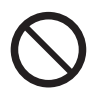

Не допускается приложение чрезмерных усилий, чтобы прижать плотный документ к стеклу экспонирования. Стекло при этом может сломаться и вызвать травмы.

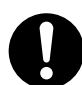

При перемещении данного изделия в другое помещение следует обращаться в местное представительство Xerox.

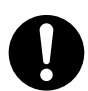

При продолжительной эксплуатации или изготовлении большого количества копий следует обеспечивать хорошую вентиляцию аппарата. В плохо вентилируемом помещений запахи, например, запах озона, могут отрицательно сказаться офисной среде. Для обеспечения удобной и безопасной рабочей среде необходима соответствующая вентиляция.

#### Расходные материалы

#### ПРЕДУПРЕЖДЕНИЕ!

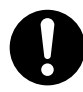

Все расходные материалы следует хранить в соответствии с инструкциями на их упаковке или контейнере.

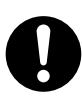

Для данного изделия ни в коем случае не допускается использование пылесоса для уборки рассыпавшегося тонера и удаления остатков тонера из картриджа или контейнера.

Тонер может воспламениться от статических разрядов внутри пылесоса и вызвать взрыв.

Для уборки тонера следует использоваться влажную ткань. Если рассыпался большой объем тонера, следует обращаться в местное представительство Xerox.

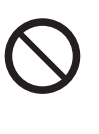

Ни в коем случае нельзя сжигать тонер-картриджи на отрытом огне. Остатки тонера в картридже могут воспламениться и привести к взрыву и ожогам. По вопросам утилизации использованных тонер-картриджей следует обращаться в местное представительство Xerox.

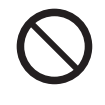

Ни в коем случае нельзя сжигать сборники отработанного тонера на открытом огне. Остатки тонера могут воспламениться и привести к взрыву и ожогам. По вопросам утилизации сборников отработанного тонера следует обращаться в местное представительство Xerox.

#### 

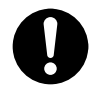

Принт-картриджи (или барабаны, если они не являются картриджами) и тонер-картриджи следует хранить в недоступном для детей месте. Если ребенок случайно проглотил тонер, он должен его выплюнуть, прополоскать рот водой, выпить воды и немедленно обратиться к врачу.

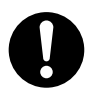

При замене принт-картриджа (или барабана, если они не является картриджами) и тонер-картриджа следует соблюдать осторожность, чтобы не рассыпать тонер. Если тонер рассыпался, следует избегать его соприкосновения с одеждой, кожей, глазами и ртом, а также не допускать попадания тонера в дыхательные пути.

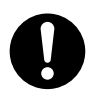

Если тонер рассыпался на кожу или одежду, его следует смыть мылом и водой. Если частицы тонера попали в глаза, глаза следует промыть большим количеством воды в течение, как минимум, 15 минут до исчезновения раздражения. При необходимости следует обратиться к врачу. При попадании тонера в дыхательные пути следует выйти на свежий воздух и прополоскать рот водой.

При проглатывании тонера его следует выплюнуть, прополоскать рот водой, выпить большое количество воды и немедленно обратиться к врачу.

#### Расположение предупреждающих наклеек

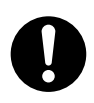

Следует во всех случаях соблюдать все предупреждения, указанные на данном изделии, или сопровождающие данное изделие.

Во избежание риска ожога и поражения электрическим током, ни в коем случае не следует прикасаться к участку со знаками "Высокая температура" или "Высокое напряжение".

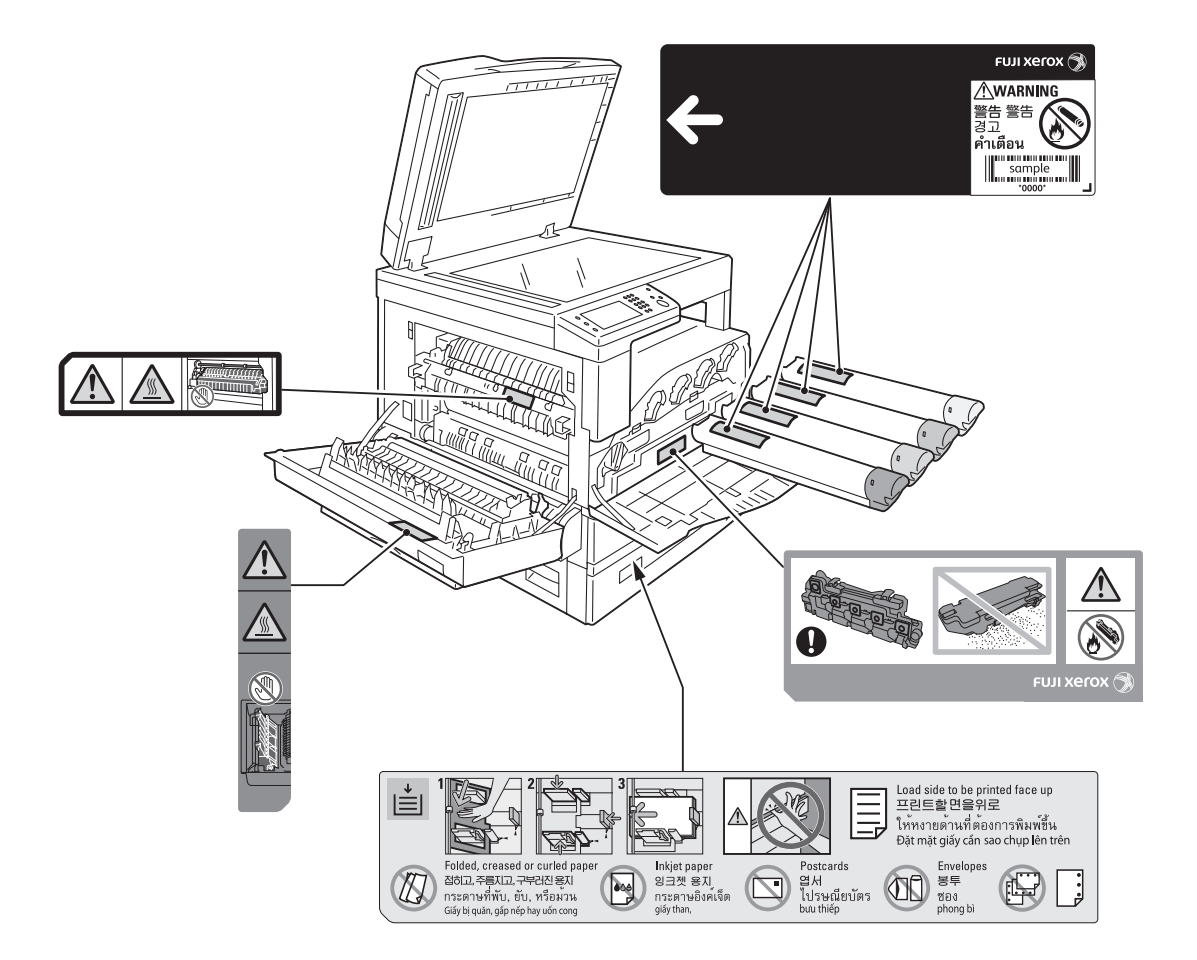

## Нормативные положения

#### Радиочастотное излучение (класс А)

Данное изделие прошло испытания и признано соответствующим ограничениям, установленным для цифровых устройства класса А согласно Международному стандарту электромагнитного изучения (CISPR Publ. 22) и Закону о радиосвязи 1992 г. в Австралии и Новой Зеландии. Такие ограничения установлены в целях обеспечения разумной защиты от вредоносного излучения в процессе эксплуатации изделия в коммерческих условиях. Данное изделие генерирует, использует и может излучать радиоволновую энергию, поэтому если оно не установлено и не используется в соответствии с приведенными в документации пользователя инструкциями, это может привести к помехам радиосвязи. Эксплуатация данного изделия на жилой территории с большой вероятностью приведет к появлению вредоносных помех, которые пользователь должен будет устранить за свой собственный счет.

Изменения и модификация данного изделия, не утвержденные в особом порядке компанией Xerox, может привести к потере права пользователя на эксплуатацию данного изделия.

## Охрана окружающей среды

В целях охраны окружающей среды и эффективного использования ресурсов компания Хегох повторно использует утилизированные тонер-картриджи, сборники отработанного тонера и принт-картриджи для восстановления и повторного использования деталей, вторичной переработки материалов и восстановления энергии.

Использованные тонер-картриджи, сборники отработанного тонера и принткартриджи необходимо утилизировать в установленном порядке. Не допускается вскрытие тонер-картриджей, сборников отработанного тонера и принт-картриджей. Их следует возвращать в местное представительство Xerox.

## Правовое уведомление

В вашей стране копирование и печать некоторых документов могут быть незаконными. К признанным виновными в таких нарушениях могут применяться наказания в виде штрафов или тюремного заключения. Далее приведены примеры материалов копирование или печать которых могут быть незаконными в вашей стране.

- Деньги
- Банкноты и чеки
- Банковские и государственные облигации и ценные бумаги
- Материалы, защищенные законом об авторских правах и товарные знаки (без разрешения их владельца)
- Почтовые марки и другие оборотные инструменты

Данный список не является исчерпывающим, никакой ответственности за его полноту или точность не принимается. В случае возникновения сомнений следует обращаться к юрисконсульту.

# Типы бумаги

#### Поддерживаемая плотность бумаги и число листов

| Лотки                                              | Плотность/масса пачки                     | Допустимое<br>число<br>загруженных<br>листов | Тип бумаги                                                                                                    |
|----------------------------------------------------|-------------------------------------------|----------------------------------------------|----------------------------------------------------------------------------------------------------|
| Лоток 1 (стандартный)                              | 60—90 г/м²<br>Масса пачки: 51,6—77,4 кг   | 250 листов* <sup>1</sup><br>(до 27 мм)       | Обычная (60–90 г/м²)                                                                                                 |
| Лоток 2<br>(однолотковый модуль)<br>(опциональный) | 60-256 г/м²<br>Масса пачки: 51.6–220,1 кг | 500 листов <sup>*1</sup><br>(до 54 мм)       | Обычная (60–90 г/м <sup>2</sup> )<br>Высокосортная (90-105 г/м <sup>2</sup> )<br>Плотная (106–169 г/м <sup>2</sup> ) |
| Лоток 5 (обходной)                                 | 60-216 г/м²<br>Масса пачки: 51,6–185,7 кг | 100 листов <sup>*2</sup><br>(до 10 мм)       | 1 Очень плотная (170–256 г/м²)                                                                                       |

<sup>\*1</sup>При использовании бумаги плотностью 80 г/м<sup>2</sup>.

\*<sup>2</sup>При использовании стандартной бумаги Xerox.

## Непригодная бумага

- Влажная или мокрая бумага
- Бумага с предварительной печатью, выполненной на другом копире или принтере
- Смятая, гнутая или порванная бумага
- Неплоские конверты или конверты с зажимами
- Цветная бумага с обработанной поверхностью
- Бумага с грубой поверхностью, например пергаментная или волокнистая бумага
- Перфорированная бумага
- Прозрачная бумага

# Загрузка бумаги

## Загрузка бумаги в лотки 1, 2 и 5

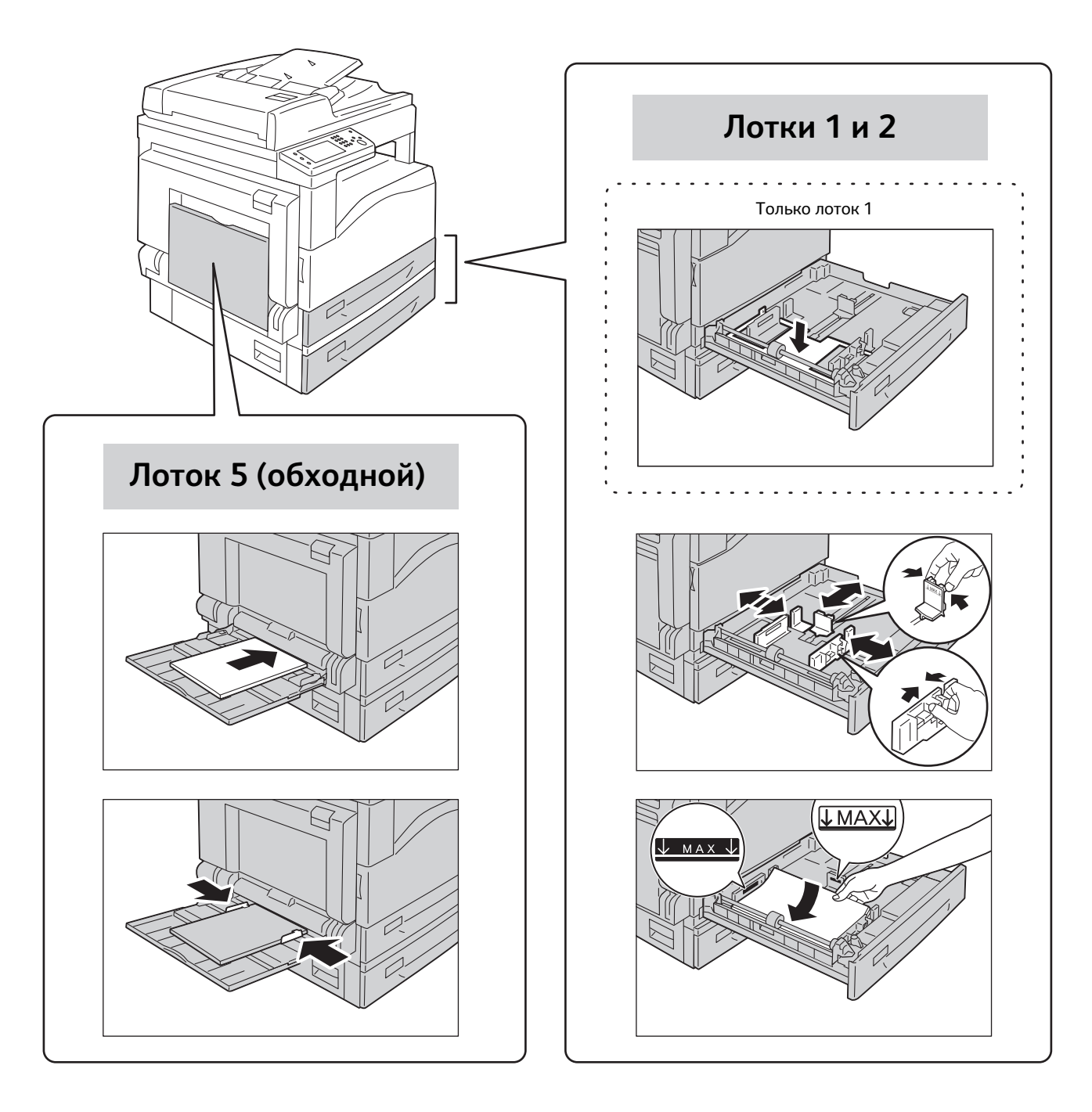

Указание

Загрузка бумаги правильной стороной для печати или копирования: •Лотки 1 и 2: лицевой стороной вверх •Лоток 5: лицевой стороной вниз 2

### Изменение настроек бумаги

**1** Нажмите кнопку "Статус аппарата".

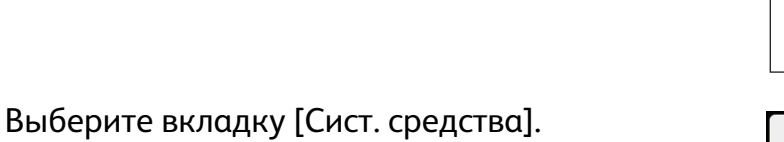

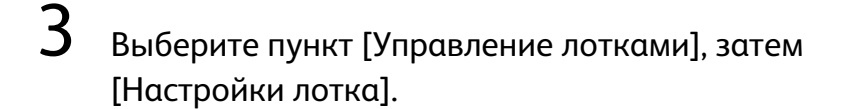

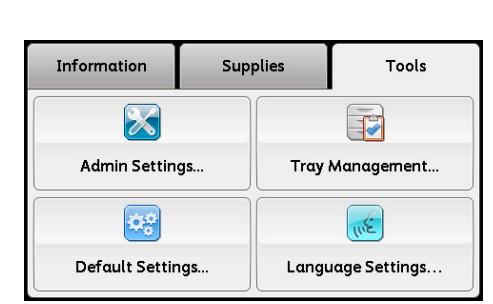

Supplies

Tools

Billing Meters...

Кнопка "Статус аппарата"

Information

i

About This MFP...

Report / List...

| Tray              | Size | Туре  |  |
|-------------------|------|-------|--|
| Tray5<br>(Bypass) | 🔲 A4 | Plain |  |
| Trav1             | A4   | Plain |  |

- **4** Выберите нужный лоток для бумаги.
- **5** Выберите нужную настройку, затем нажмите [OK].

# Размещение документов

#### Размещение документов в податчике

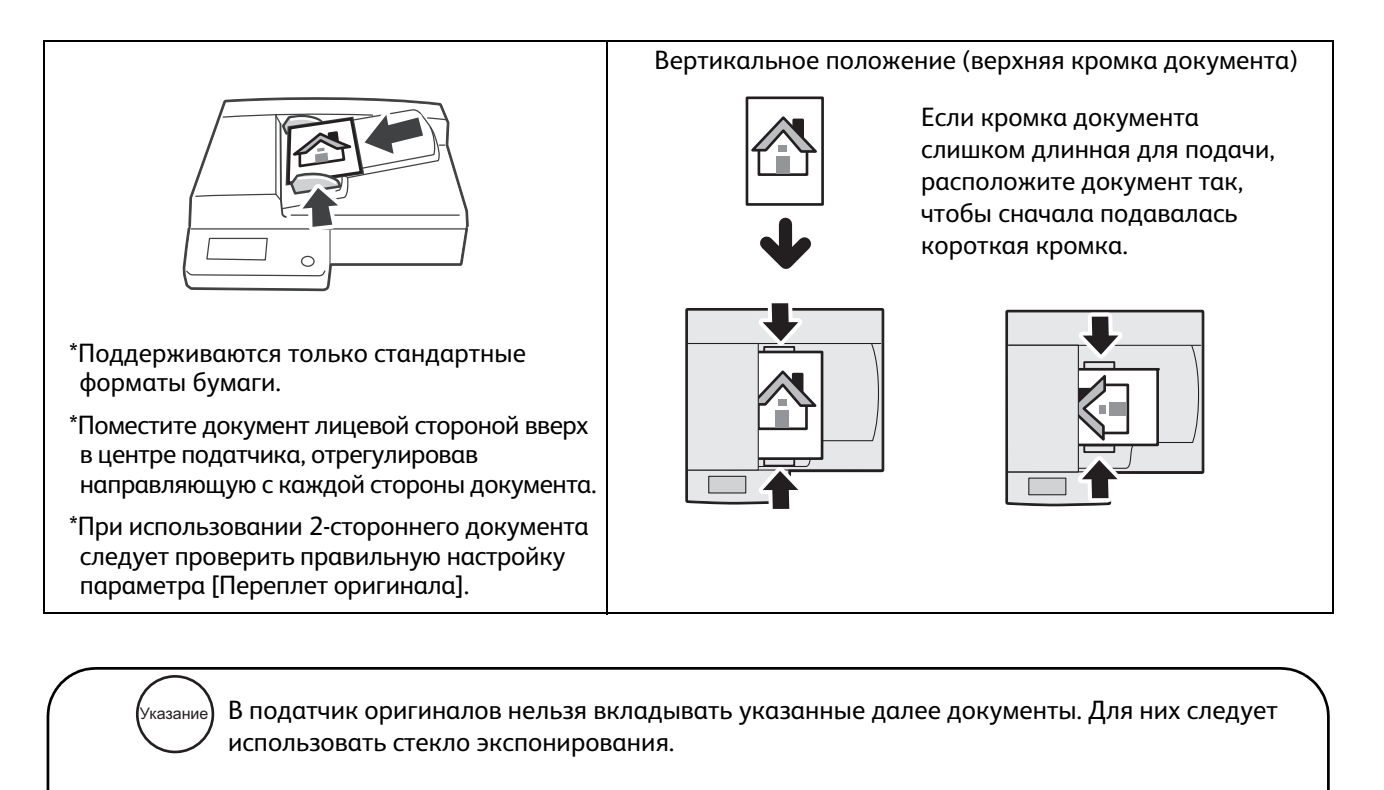

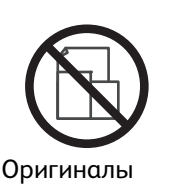

разного

формата

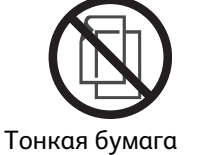

(2-сторонняя)

\*Документ можно использовать, если он будет разглажен

Формат меньше А5

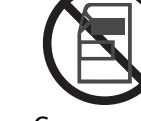

Склеенная бумага

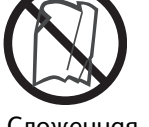

Сложенная, смятая, скрученная\*

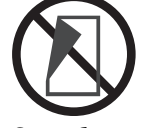

С карбоновой подложкой

Размещение документов в на стекле экспонирования

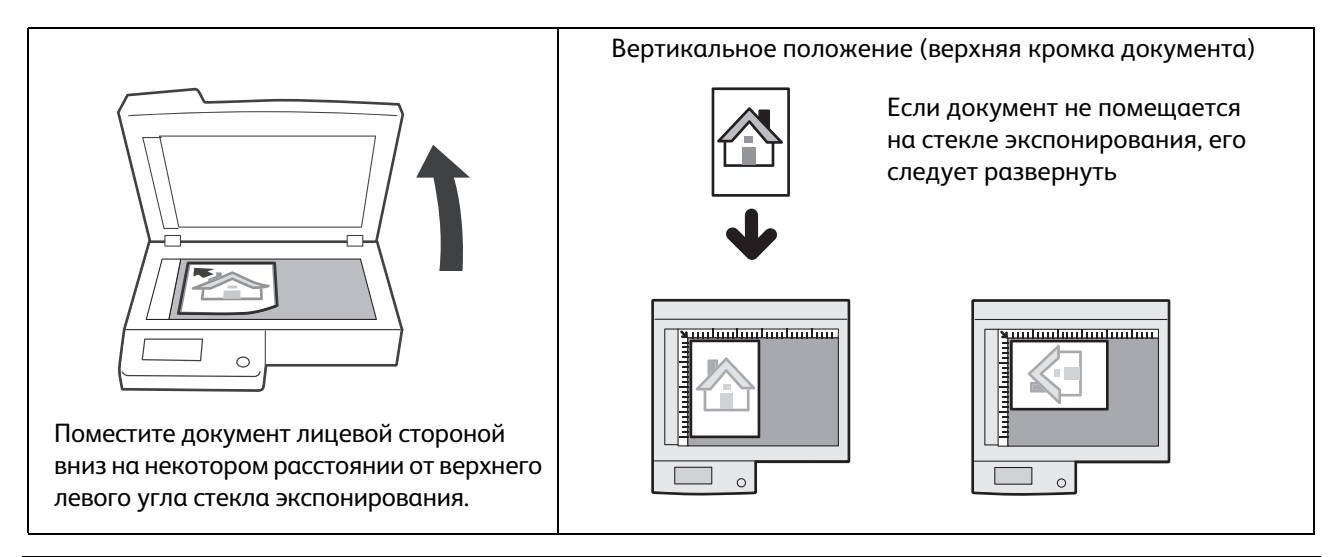

# Изготовление копий

### Обычный порядок копирования (без масштабирования)

#### Разместите документ.

См. "Размещение документов" (Р.21).

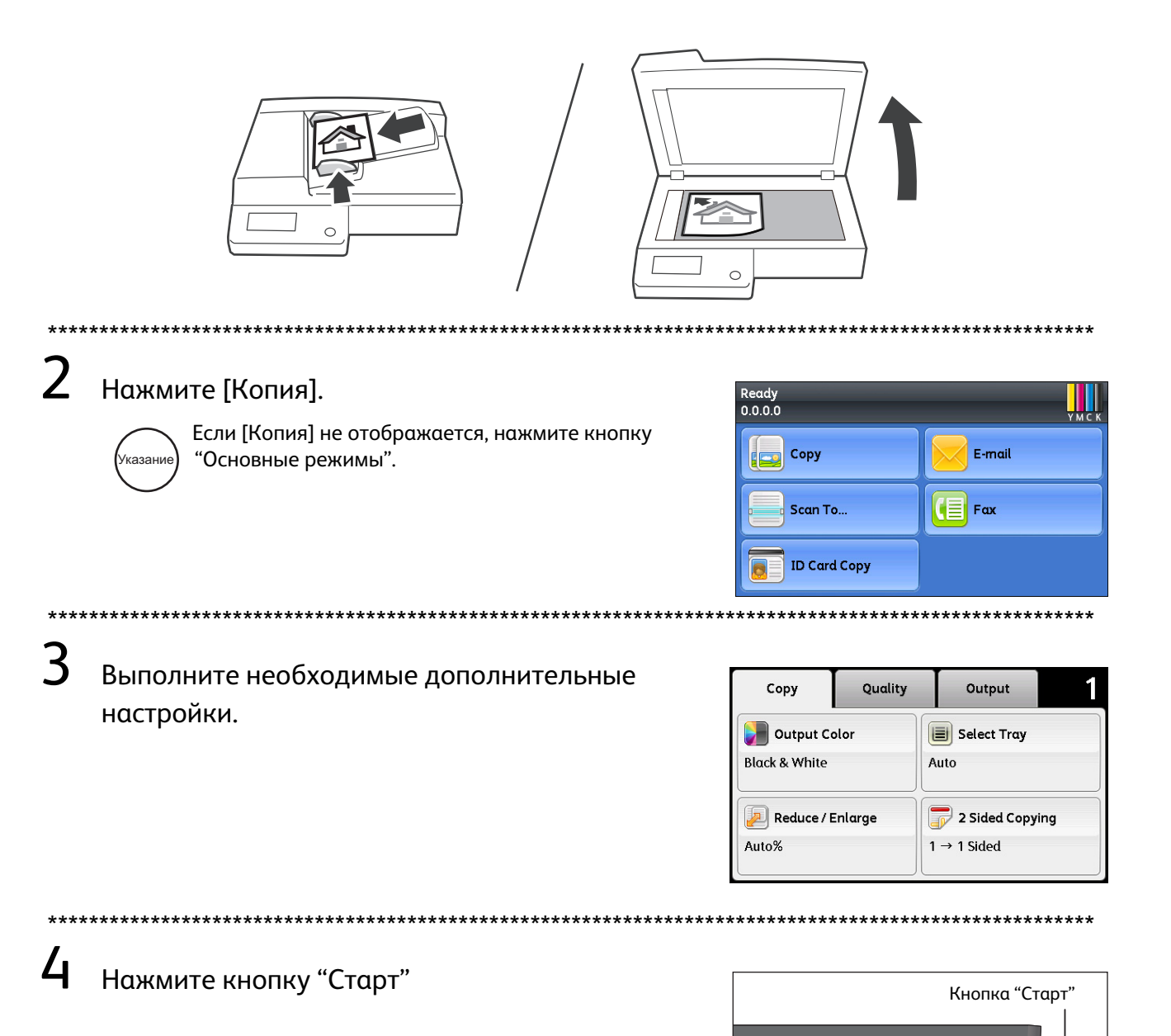

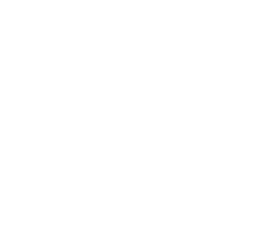

•:./ ABC DEF Redial/P

GHI JKL MNO GHI JKL MNO GA 5 6 PQRS TUV WXYZ 7 8 9

× • • •

# Копирование удостоверения

Данная функция позволяет копироваться обе стороны удостоверения (визитной карточки, пропуска и т. д.) на одну сторону листа.

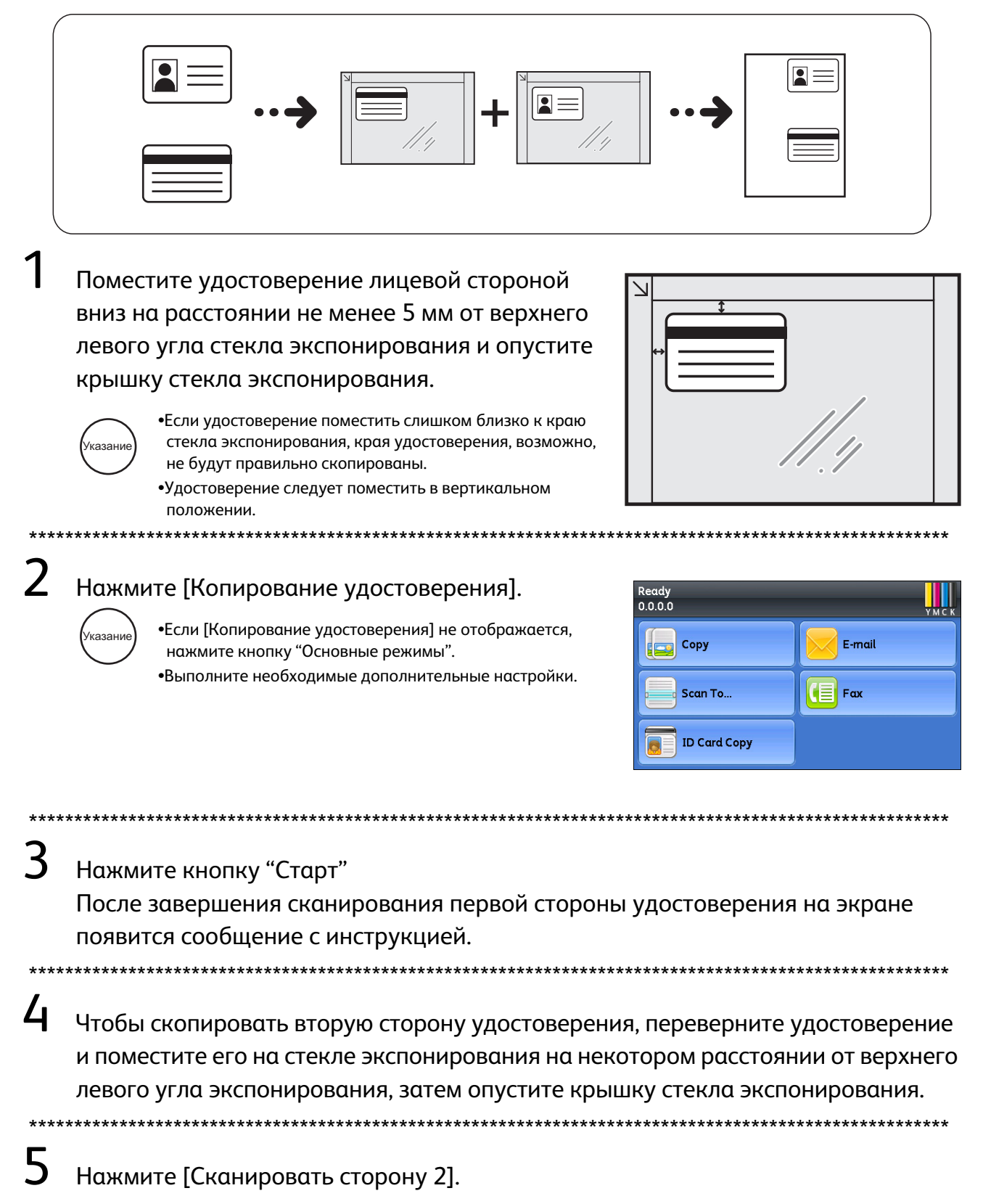

# Изготовление 2-сторонних копий

Эта функция позволяет копировать копировать 1- и 2-сторонние документы на одну или обе стороны листа бумаги.

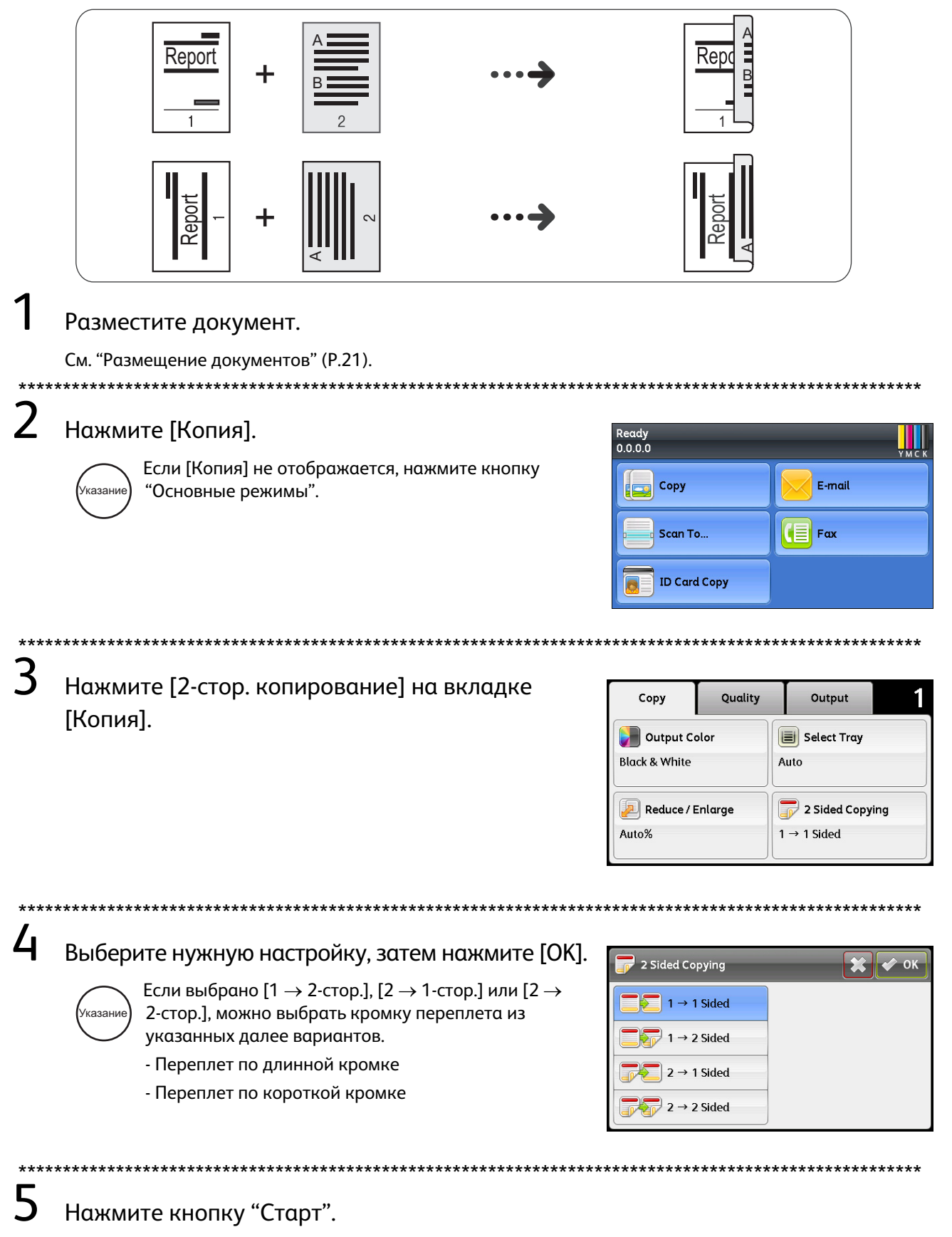

# Подборка отпечатков

Эта функция позволяет раскладывать отпечатки по комплектам согласно нумерации страниц при копировании нескольких страниц из документа.

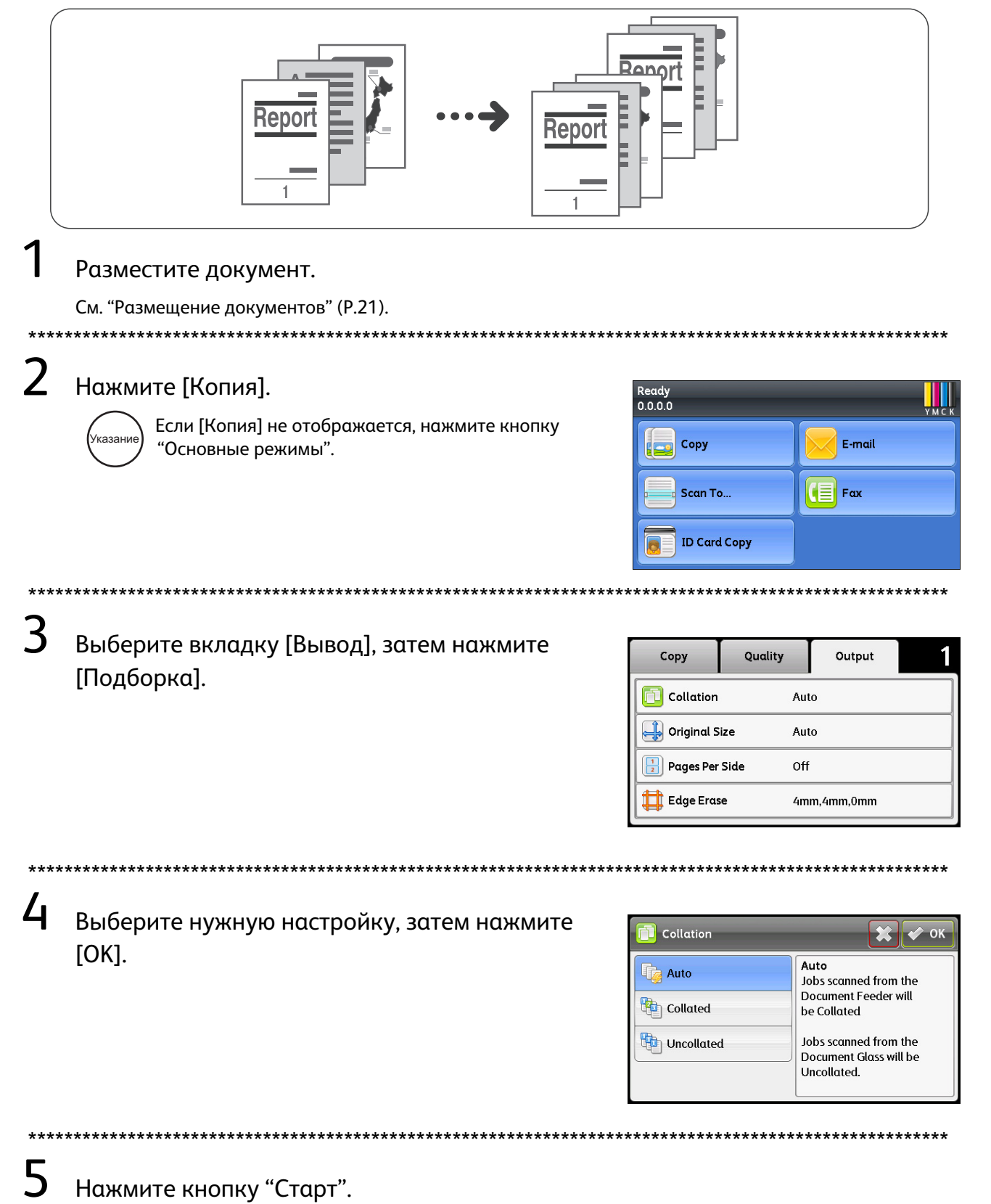

# Изготовление увеличенных или уменьшенных копий

Эта функция позволяет выбрать коэффициент увеличения или уменьшения при копировании.

| 1         | Разместите документ.<br>См. "Размещение документов" (Р.21).                                       |                                                                                   |                                                                                                    |
|-----------|---------------------------------------------------------------------------------------------------|-----------------------------------------------------------------------------------|----------------------------------------------------------------------------------------------------|
| 2         | Нажмите [Копия].<br>(Указание) Если [Копия] не отображается, нажмите кнопку<br>"Основные режимы". | Ready<br>0.0.0<br>Copy<br>Scan To<br>ID Card Copy                                 | YMCK<br>E-mail                                                                                                    |
| 3         | Нажмите [Уменьшение/Увеличение] на вкладке<br>[Копия].                                            | Copy Quality Copy Quality Copy Quality Color Black & White Reduce / Enlarge Auto% | $\begin{array}{c c} & & & \\ & & & \\ \hline & & \\ \hline & \\ \hline \\ \hline$ |
| 4         | Выберите нужную настройку, затем нажмите [OK].                                                    | **************************************                                            | *************************************                                                                                                    |
| ****<br>5 | Нажмите кнопку "Старт".                                                                           | ******                                                                            | *****                                                                                                    |

# Копирование двух страниц на один лист

Эта функция позволяет копировать две страницы документа на одну сторону листа бумаги.

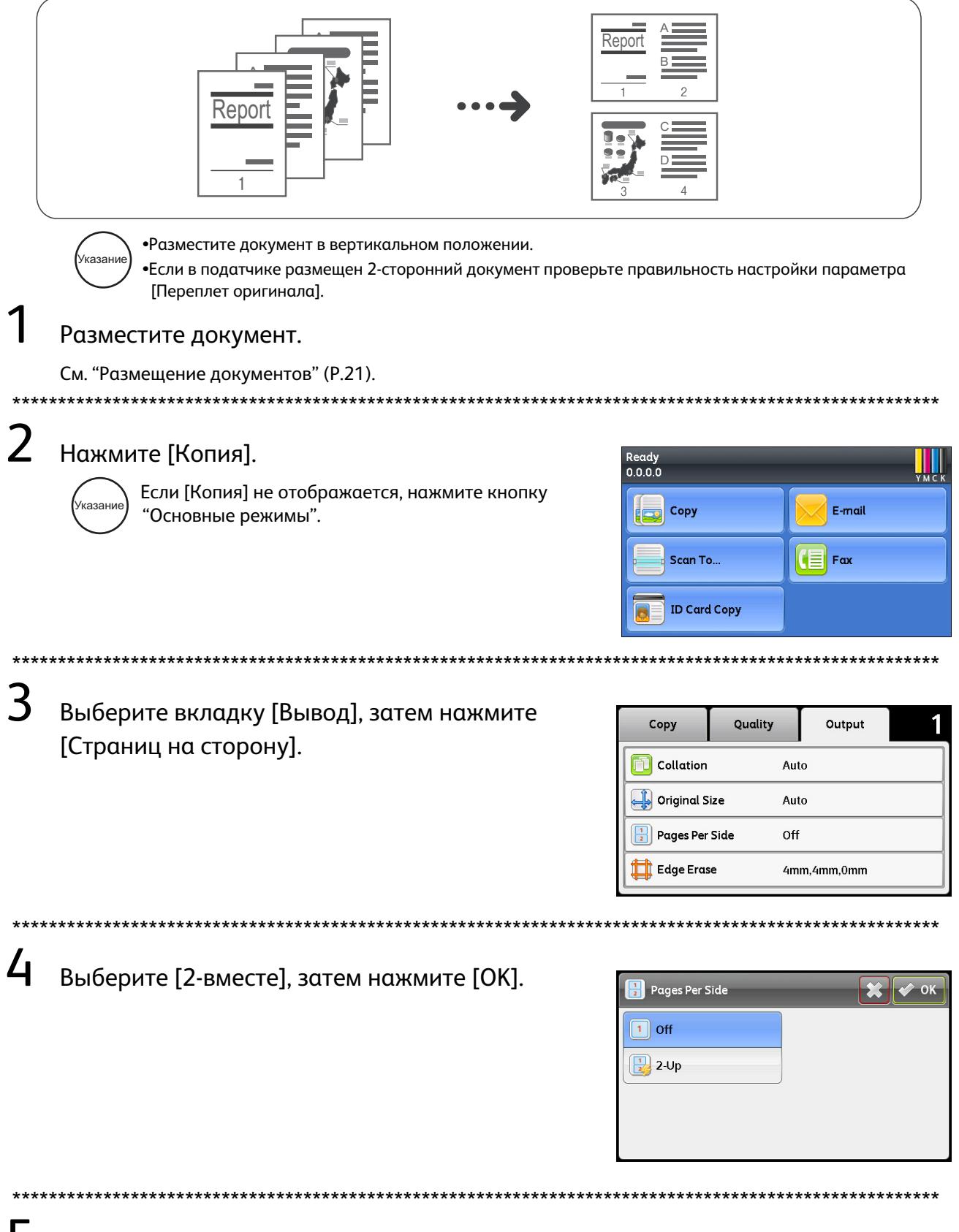

5 Нажмите кнопку "Старт".

# Выполнение печати

В этом разделе описывается обычный порядок печати и отмены работы, находящейся в печати в данный момент.

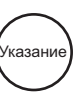

Перед использованием данной функции необходимо установить драйвер принтера из комплекта компакт-диска, поставленного вместе с аппаратом. Инструкции приведены в разделе "Документация на компакт диске (HTML)" на вкладке [Документация] комплекта компакт-диска.

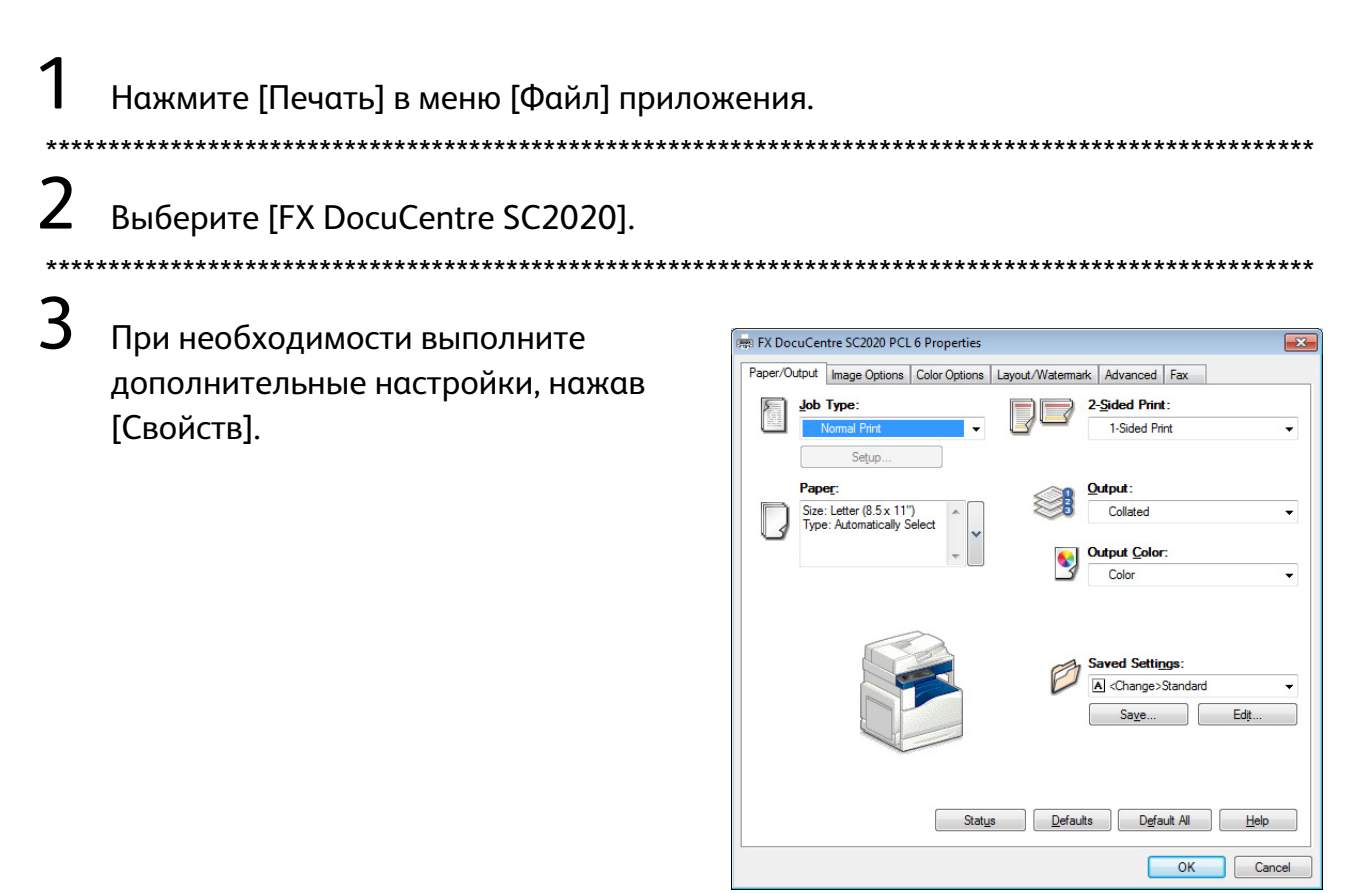

**4** Нажмите [OK].

**5** Нажмите [OK] в диалоговом окне [Печать].

#### Остановка печати

Дважды щелкните значок принтера 🍓 на панели задач в правом нижнем углу экрана. Выберите название документа, печать которого нужно остановить и нажмите клавишу "Удалить".

Если документы в окне не отображаются, печать следует отменить на аппарате вручную.

# Импорт данных сканирования через приложение

Эта функция позволяет загружать данные сканирования через совместимое с TWAIN приложение или через приложение, совместимое со Службой загрузки изображений Windows<sup>®</sup> (WIA), установленное на компьютере. Вы можете указать условия загрузки документа при проверке предварительного сканирования, отображаемого на экране компьютера.

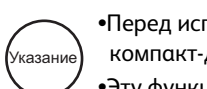

•Перед использованием данной функции необходимо установить драйвер сканирования из комплекта компакт-диска, поставленного вместе с аппаратом.

•Эту функцию можно использовать с помощью подключения через USB. Сетевое сканирование не поддерживается.

| 1    | Разместите документ.                               |                                                                                                    |
|------|----------------------------------------------------|----------------------------------------------------------------------------------------------------|
|      | См. "Размещение документов" (Р.21).                |                                                                                                    |
| **** | *****                                              | ****************                                                                                                    |
| 2    | Запустите приложение, чтобы отсканирс              | вать документ.                                                                                                    |
| 3    | Выберите нужный пункт меню, чтобы вы               | брать сканер (источник).                                                                                                    |
| **** | ***************************************            | ***************************************                                                                                                    |
| 4    | Выберите [DocuCentre SC2020].                      |                                                                                                    |
| **** | ***************************************            | ***************************************                                                                                                    |
| 5    | Выполните необходимые<br>дополнительные настройки. | Fuji Xerox DocuCentre SC2020 TWAIN Driver   Sead: Scanning Image Quality   Document Glass   Orginal Bindings:   Orginal Bindings:  < |

About...

6 Нажмите [Сканировать].

Preview Scan Close

# Отправка данных сканирования по эл. почте

Эта функция позволяет отправлять данные сканирования по эл. почте. В качестве вложений в эл. почту данные черного-белого сканирования можно отправлять в форматах PDF, TIFF или XDW, а данные цветного сканирования — в форматах PDF, TIFF, JPEG или XDW. Для отправки сообщений эл. почты используется протокол SMTP.

Указание

•Можно использовать адрес эл. почты, заранее зарегистрированный в интернет-службе CentreWare Internet Services. За дополнительной информацией, следует обращаться к "Руководству пользователя", содержащемуся на компакт-диске, входящем в комплект поставки аппарата.

\*\*\*\*\*\*\*\*

•Если в податчике размещен 2-сторонний документ проверьте правильность настройки параметра [Переплет оригинала]. Если он не указан, и ориентацию отсканированных данных следует изменить, выполните поворот станицы на компьютере.

#### Разместите документ.

См. "Размещение документов" (Р.21).

## 2 Выберите [Эл. почта].

Если [Эл. почта] не отображается, нажмите кнопку (казание) "Основные режимы".

| Ready<br>0.0.0.0 | умск   |
|------------------|--------|
| Сору             | E-mail |
| Scan To          | Fax    |
| ID Card Copy     |        |

**З** Укажите получателя, затем нажмите [OK].

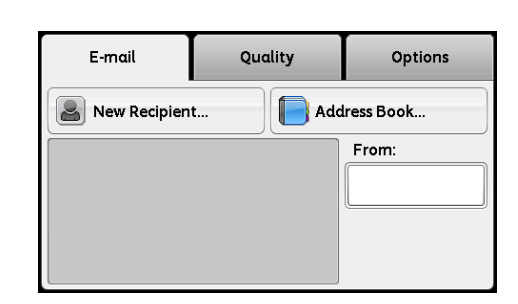

**4** Выполните необходимые дополнительные настройки. (Пример. Настройки на вкладке [Качество].)

| E-mail (1)       | Quality | Options |
|------------------|---------|---------|
| Output Color     | Color   |         |
| Resolution       | 200 dpi | 1       |
| Lighten / Darken | Normal  | 2       |
| Sharpness        | Normal  |         |

5 Нажмите кнопку "Старт".

# Отправка данных сканирования на компьютер (по сети)

Эта функция позволяет отправлять данные сканирования на подсоединенный к сети компьютер. На указанный компьютер данные черного-белого сканирования можно отправлять в форматах PDF, TIFF или XDW, а данные цветного сканирования — в форматах PDF, TIFF, JPEG или XDW. Для передачи данных используется протокол SMTP или SMB.

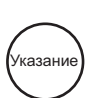

•Адрес компьютера можно выбрать только в адресной книге. Адрес компьютера следует заранее зарегистрировать в интернет-службе CentreWare Internet Services. За дополнительной информацией, следует обращаться к "Руководству пользователя", содержащемуся на компакт-диске, входящем в комплект поставки аппарата.

•Если в податчике размещен 2-сторонний документ проверьте правильность настройки параметра [Переплет оригинала]. Если он не указан, и ориентацию отсканированных данных следует изменить, выполните поворот станицы на компьютере.

#### Разместите документ.

См. "Размещение документов" (Р.21).

2 Нажмите [Сканировать в], затем нажмите [Сеть]. Казание Если [Сканировать в] не отображается, нажмите кнопку "Основные режимы".

| Ready<br>0.0.0.0 | УМСК   |
|------------------|--------|
| Сору             | E-mail |
| Scan To          | Fax    |
| ID Card Copy     |        |

\*\*\*\*\*

З Нажимайте [-], пока не появится нужный адрес, затем нажмите [OK].

**4** Выполните необходимые дополнительные настройки.

5 Нажмите кнопку "Старт".

# Использование функции факса

#### Использование адресной книги

Получателя можно выбрать из заранее зарегистрированных записей в адресной книге.

#### Использование ускоренного набора

Получателя можно выбрать напрямую, путем указания номера ускоренного набора.

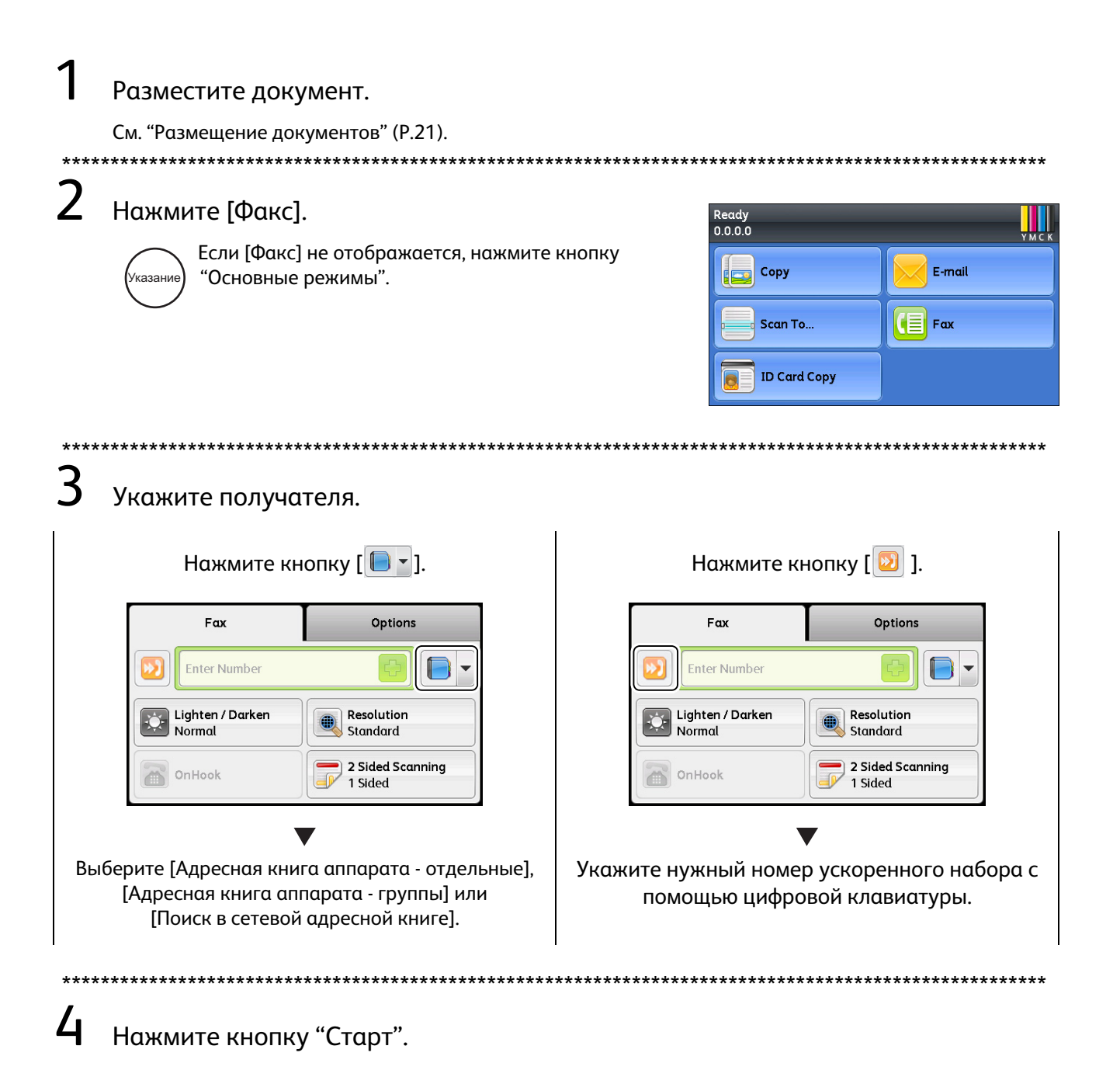

### Ввод номера факса

Указать получателя можно путем ввода номера факса с цифровой клавиатуры.

#### Разместите документ.

См. "Размещение документов" (Р.21).

## Нажмите [Факс].

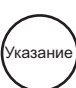

2

4

/казан

Если [Факс] не отображается, нажмите кнопку "Основные режимы".

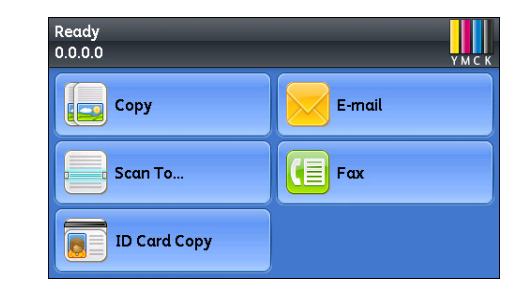

**3** Укажите получателя с помощью цифровой клавиатуры.

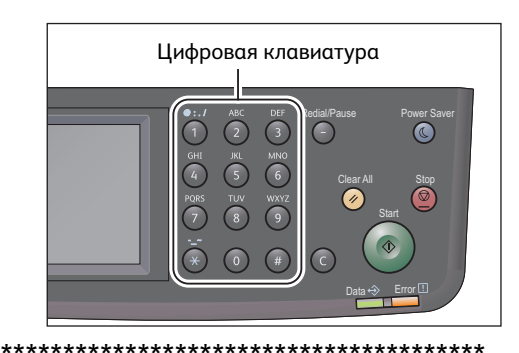

#### Нажмите кнопку "Старт".

•Чтобы кнопки [Адресная книга] и [Ускоренный набор] можно было использовать, номера получателей факса должны быть зарегистрированы заранее.

1

# Регистрация адресной книги

В этом разделе описывается порядок регистрации получателя факса в адресной книге. Можно зарегистрировать до 200 номеров ускоренного набора.

Нажмите кнопку "Статус аппарата".

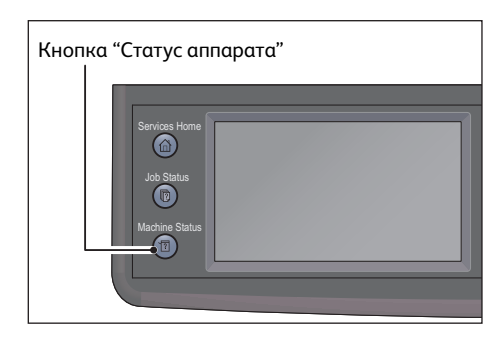

2 Перейдите на вкладку [Сист. средства] и следуйте приведенным далее инструкциям.

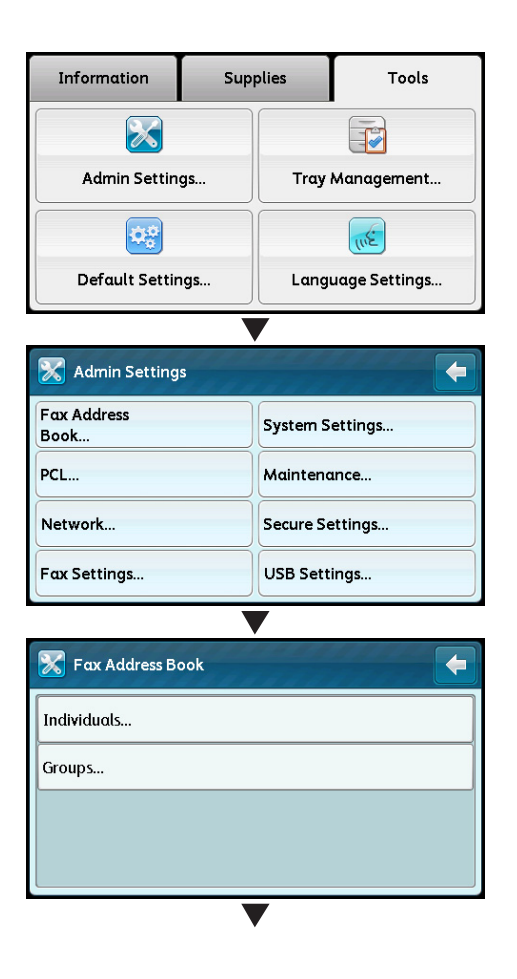

| $\checkmark$                                          |
|-------------------------------------------------------|
| Individuals:<br>Enter [Speed Dial Number + #] to Jump |
| 1: (Not in Use)                                       |
| 2: (Not in Use)                                       |
| 3: (Not in Use)                                       |
| 4: (Not in Use)                                       |
| V                                                     |
| 🕅 Individual:1                                        |
| Name:                                                 |
| Enter Name                                            |
| Fax Number:                                           |
| Enter Number                                          |
|                                                       |
| Individual:1                                          |
| Name:                                                 |
| John                                                  |
| Fax Number:                                           |
| 1234563189                                            |
|                                                       |

# Застревание бумаги

При застревании бумаги аппарат останавливает работу и подает тревожный звуковой сигнал. На экране отображается код ошибки и сообщение. Следуйте инструкциям в сообщении, чтобы найти участок застревания и устранить его.

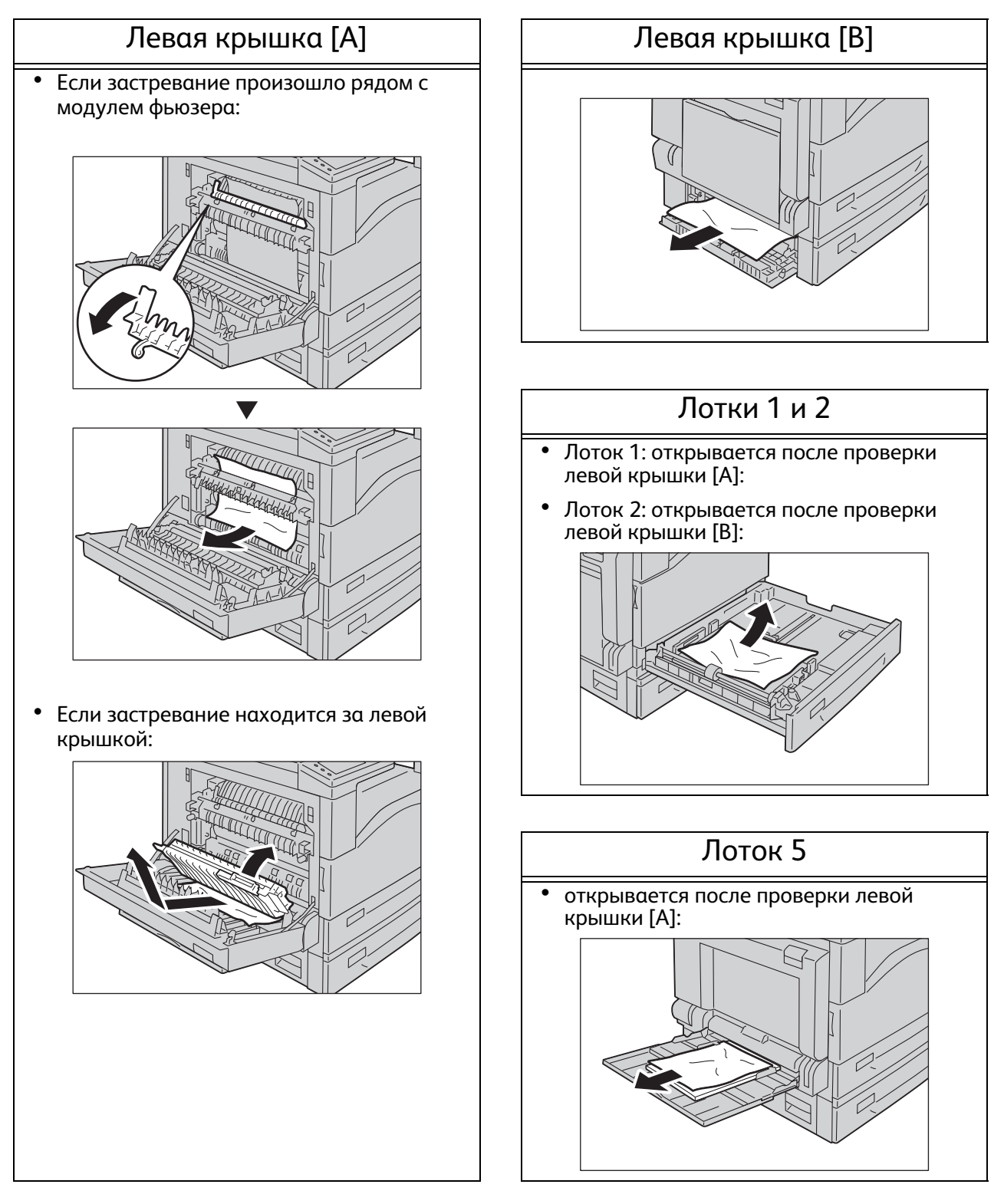

# Застревание документов

При застревании документа в податчике аппарат останавливает работу и подает тревожный звуковой сигнал. На экране отображается код ошибки и сообщение. Для устранения застревания документа следуйте инструкциям в сообщении.

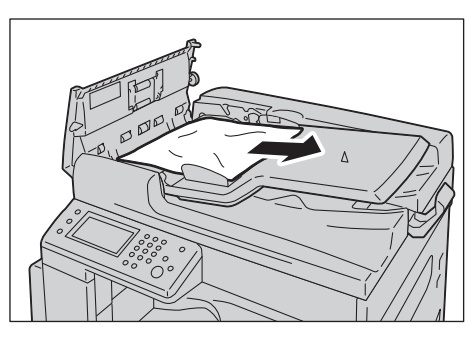

или

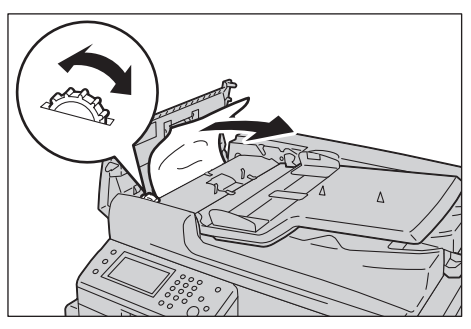

или

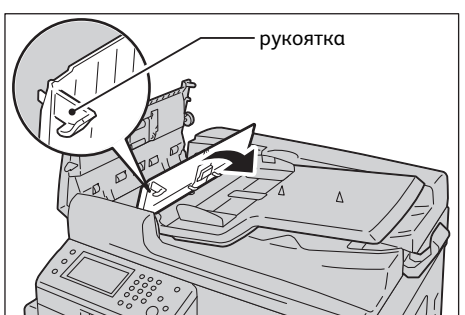

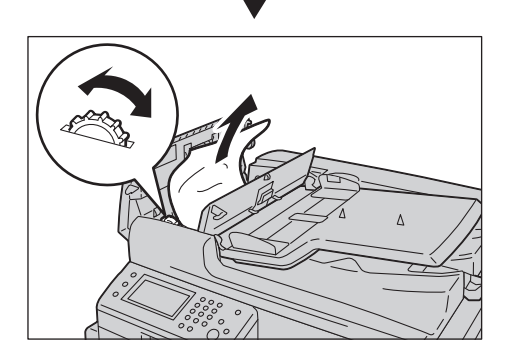

# Коды ошибок

Код ошибки (xxx-xxx) и сообщение будут отображены, если печать прервана по причине ошибки или в аппарате имеется неисправность.

См. список кодов ошибок с приведенной далее таблице, чтобы устранить проблему.

| Код ошибки                                                     | Причина и устранение                                                                                                    |
|----------------------------------------------------------------|----------------------------------------------------------------------------------------------------|
| 005-942                                                        | Неточно определен формат оригинала. Проверьте оригиналы,<br>вложенные в податчик, снова вложите их, затем нажмите кнопку "Старт".<br>При использовании оригинала нестандартного формата, размеры<br>следует указать в пункте [Формат оригинала]. В зависимости от<br>выбранного формата оригинала отпечаток может быть слишком<br>большим для загруженной бумаги, или он может иметь тени по краям. |
| 016-503                                                        | Нажмите [Закрыть] или выждите время, заданное в пункте [Тайм-аут<br>неисправности], чтобы аппарат вернулся в рабочий режим. Проверьте<br>правильность настроек серверов SMTP и DNS в интернет-службе<br>CentreWare Internet Services.                                                                                                    |
| 016-504                                                        | Нажмите [Закрыть] или выждите время, заданное в пункте [Тайм-аут<br>неисправности], чтобы аппарат вернулся в рабочий режим. Проверьте<br>правильность настроек серверов POP3 и DNS в интернет-службе<br>CentreWare Internet Services.                                                                                                    |
| 016-505                                                        | Нажмите [Закрыть] или выждите время, заданное в пункте [Тайм-аут<br>неисправности], чтобы аппарат вернулся в рабочий режим. Проверьте<br>правильность настройки сервера POP3 в интернет-службе CentreWare<br>Internet Services.                                                                                                    |
| 016-506                                                        | Нажмите [Закрыть] или выждите время, заданное в пункте [Тайм-аут<br>неисправности], чтобы аппарат вернулся в рабочий режим. Проверьте<br>правильность настроек сервера SMTP или POP3 в интернет-службе<br>CentreWare Internet Services.                                                                                                    |
| 016-507                                                        | Нажмите [Закрыть] или выждите время, заданное в пункте [Тайм-аут<br>неисправности], чтобы аппарат вернулся в рабочий режим. Проверьте<br>правильность имени пользователя и пароля для сервера SMTP, заданных<br>в интернет-службе CentreWare Internet Services.                                                                                                    |
| 016-520<br>016-521                                             | Обратитесь к системному администратору.                                                                                                    |
| 016-570<br>016-571<br>016-572<br>016-573<br>016-718<br>016-720 | Нажмите [Закрыть] или выждите время, заданное в пункте [Тайм-аут<br>неисправности], чтобы аппарат вернулся в рабочий режим.                                                                                                    |
| 016-737<br>016-741<br>016-742<br>016-743<br>016-744<br>016-745 | Отключите питание аппарата, убедитесь, что экран погас, затем снова<br>включите аппарат. Если эта неисправность повторится, обращайтесь в<br>сервисный центр.                                                                                                    |
| 016-746                                                        | Нажмите [Закрыть], чтобы вернуть аппарат в рабочий режим.                                                                                                    |

| 016-757<br>016-758<br>016-759                                                                                                    | Обратитесь к администратору сервера.                                                                                                    |
|----------------------------------------------------------------------------------------------------|----------------------------------------------------------------------------------------------------|
| 016-764<br>016-765<br>016-766                                                                                                    | Нажмите [Закрыть] или выждите время, заданное в пункте [Тайм-аут<br>неисправности], чтобы аппарат вернулся в рабочий режим. Обратитесь к<br>администратору сервера SMTP.                                                                                              |
| 016-767<br>016-768                                                                                                    | Нажмите [Закрыть] или выждите время, заданное в пункте [Тайм-аут<br>неисправности], чтобы аппарат вернулся в рабочий режим. Проверьте<br>адрес эл. почты и попробуйте выполнить сканирование еще раз.                                                                 |
| 016-786<br>016-790                                                                                                    | Нажмите [Закрыть] или выждите время, заданное в пункте [Тайм-аут<br>неисправности], чтобы аппарат вернулся в рабочий режим. Проверьте<br>правильность подключение сетевого кабеля. Если сетевой кабель<br>подсоединен правильно, обратитесь к администратору сервера. |
| 016-799<br>016-921                                                                                                    | Нажмите [Закрыть] или выждите время, заданное в пункте [Тайм-аут<br>неисправности], чтобы аппарат вернулся в рабочий режим.                                                                                                    |
| 016-985<br>016-986                                                                                                    | Нажмите [Закрыть] или выждите время, заданное в пункте [Тайм-аут<br>неисправности], чтобы аппарат вернулся в рабочий режим. Выберите<br>более низкое разрешение или измените формат отсканированного<br>изображения и повторите попытку сканирования.                 |
| 017-970<br>017-971<br>017-972<br>017-973<br>017-974<br>017-975<br>017-976<br>017-977<br>017-978<br>017-979<br>017-980<br>017-980<br>017-987<br>017-988<br>017-988 | Нажмите [Закрыть] или выждите время, заданное в пункте [Тайм-аут<br>неисправности], чтобы аппарат вернулся в рабочий режим.                                                                                                    |
| 031-521                                                                                                    | Нажмите [Закрыть] или выждите время, заданное в пункте [Тайм-аут<br>неисправности], чтобы аппарат вернулся в рабочий режим. Проверьте у<br>администратора компьютеры, которым разрешен вход в систему.                                                                |
| 031-522                                                                                                    | Нажмите [Закрыть] или выждите время, заданное в пункте [Тайм-аут<br>неисправности], чтобы аппарат вернулся в рабочий режим. Проверьте<br>правильность имени для входа в систему (имя домена и имя<br>пользователя) и пароля.                                          |
| 031-523                                                                                                    | Нажмите [Закрыть] или выждите время, заданное в пункте [Тайм-аут<br>неисправности], чтобы аппарат вернулся в рабочий режим. Проверьте<br>указанное вами общее имя.                                                                                                    |
| 031-524                                                                                                    | Нажмите [Закрыть] или выждите время, заданное в пункте [Тайм-аут<br>неисправности], чтобы аппарат вернулся в рабочий режим. Проверьте,<br>что число пользователей, использующих пользователей одновременно,<br>не превышает заданного предела.                        |

| 031-525            | Нажмите [Закрыть] или выждите время, заданное в пункте [Тайм-аут<br>неисправности], чтобы аппарат вернулся в рабочий режим. Проверьте,<br>что у указанного пользователя есть права на чтение и запись файла в<br>указанном месте сохранения.                                                                                                    |
|--------------------|----------------------------------------------------------------------------------------------------|
| 031-526            | Нажмите [Закрыть] или выждите время, заданное в пункте [Тайм-аут<br>неисправности], чтобы аппарат вернулся в рабочий режим. Проверьте<br>подключение к DNS или проверьте, что сервер назначения<br>переадресации зарегистрирован в DNS.                                                                                                    |
| 031-527            | Нажмите [Закрыть] или выждите время, заданное в пункте [Тайм-аут<br>неисправности], чтобы аппарат вернулся в рабочий режим. Укажите<br>адрес DNS или задайте адрес сервера назначения переадресации в<br>качестве IP-адреса.                                                                                                    |
| 031-528            | Нажмите [Закрыть] или выждите время, заданное в пункте [Тайм-аут<br>неисправности], чтобы аппарат вернулся в рабочий режим.<br>Проверьте, что у аппарата имеется сетевая связь с назначением<br>переадресации сервера SMB. Например, следует проверить следующее:<br>* Подсоединение сетевого кабеля<br>* Настройки TCP/IP<br>* Связь с портами 137 (UDP), 138 (UDP) и 139 (TCP) |
| 031-529            | WINS, и возможность корректного разрешения имени сервера.<br>Нажмите [Закрыть] или выждите время, заданное в пункте [Тайм-аут<br>неисправности], чтобы аппарат вернулся в рабочий режим. Проверьте                                                                                                    |
| 031-530            | Нажмите [Закрыть] или выждите время, заданное в пункте [Тайм-аут<br>неисправности], чтобы аппарат вернулся в рабочий режим. Проверьте<br>правильность места сохранения. Указанное место сохранения должно<br>быть настройкой DFS, следует проверить его связь с другим сервером.<br>Укажите напрямую связанный сервер, общее имя и место сохранения.                             |
| 031-531            | Нажмите [Закрыть] или выждите время, заданное в пункте [Тайм-аут<br>неисправности], чтобы аппарат вернулся в рабочий режим. Проверьте<br>права доступа к указанной вами папке.                                                                                                    |
| 031-532            | Нажмите [Закрыть] или выждите время, заданное в пункте [Тайм-аут<br>неисправности], чтобы аппарат вернулся в рабочий режим. Сделайте<br>более коротким имя файла или имя папки назначения переадресации.                                                                                                    |
| 031-533            | Нажмите [Закрыть] или выждите время, заданное в пункте [Тайм-аут<br>неисправности], чтобы аппарат вернулся в рабочий режим. Проверьте<br>следующее:<br>* Файл с указанным именем может быть создан в месте сохранения.<br>* Указанное имя файла не используется каким-либо другим<br>пользователем.<br>* Нет каких-либо файлов или папок с таким же именем.                      |
| 031-534            | Нажмите [Закрыть] или выждите время, заданное в пункте [Тайм-аут<br>неисправности], чтобы аппарат вернулся в рабочий режим. Проверьте<br>следующее:<br>* Файл с указанным именем может быть создано в месте сохранения.<br>* Нет каких-либо файлов или папок с таким же именем.                                                                                                  |
| 031-535<br>031-536 | Нажмите [Закрыть] или выждите время, заданное в пункте [Тайм-аут<br>неисправности], чтобы аппарат вернулся в рабочий режим. Проверьте,<br>что в указанном месте сохранения с файлом не работает какой-либо<br>другой пользователь.                                                                                                    |

| 031-537 | Нажмите [Закрыть] или выждите время, заданное в пункте [Тайм-аут<br>неисправности], чтобы аппарат вернулся в рабочий режим. Проверьте<br>наличие свободного места в указанном назначении.                                                                               |
|---------|----------------------------------------------------------------------------------------------------|
| 031-539 | Нажмите [Закрыть] или выждите время, заданное в пункте [Тайм-аут<br>неисправности], чтобы аппарат вернулся в рабочий режим. Проверьте<br>правильность имени сервера.                                                                                                    |
| 031-540 | Нажмите [Закрыть] или выждите время, заданное в пункте [Тайм-аут<br>неисправности], чтобы аппарат вернулся в рабочий режим. Проверьте<br>правильность имени домена.                                                                                                    |
| 031-541 | Нажмите [Закрыть] или выждите время, заданное в пункте [Тайм-аут<br>неисправности], чтобы аппарат вернулся в рабочий режим. Проверьте<br>правильность имени для входа в систему (имени пользователя).                                                                   |
| 031-542 | Нажмите [Закрыть] или выждите время, заданное в пункте [Тайм-аут<br>неисправности], чтобы аппарат вернулся в рабочий режим. Выждите<br>некоторое время, затем попробуйте повторить ту же операцию. Если эта<br>неисправность повторится, обращайтесь в сервисный центр. |
| 031-543 | Нажмите [Закрыть] или выждите время, заданное в пункте [Тайм-аут<br>неисправности], чтобы аппарат вернулся в рабочий режим. Проверьте<br>разрешенное время для входа в систему у своего системного<br>администратора.                                                   |
| 031-544 | Нажмите [Закрыть] или выждите время, заданное в пункте [Тайм-аут<br>неисправности], чтобы аппарат вернулся в рабочий режим. Проверьте<br>срок действия пароля у своего системного администратора.                                                                       |
| 031-545 | Нажмите [Закрыть] или выждите время, заданное в пункте [Тайм-аут<br>неисправности], чтобы аппарат вернулся в рабочий режим. Поверьте<br>необходимость смены пароля у своего системного администратора.                                                                  |
| 031-546 | Нажмите [Закрыть] или выждите время, заданное в пункте [Тайм-аут<br>неисправности], чтобы аппарат вернулся в рабочий режим. Проверьте<br>настройки недействительных имен пользователя у своего системного<br>администратора.                                            |
| 031-547 | Нажмите [Закрыть] или выждите время, заданное в пункте [Тайм-аут<br>неисправности], чтобы аппарат вернулся в рабочий режим. Проверьте<br>настройки блокировки пользователей у своего системного<br>администратора.                                                      |
| 031-548 | Нажмите [Закрыть] или выждите время, заданное в пункте [Тайм-аут<br>неисправности], чтобы аппарат вернулся в рабочий режим. Проверьте<br>срок действительности пользователя у своего системного<br>администратора.                                                      |
| 031-549 | Нажмите [Закрыть] или выждите время, заданное в пункте [Тайм-аут<br>неисправности], чтобы аппарат вернулся в рабочий режим. В настройках<br>безопасности сервера проверьте разрешения доступа для пользователя<br>с нулевым паролем.                                    |
| 031-550 | Нажмите [Закрыть] или выждите время, заданное в пункте [Тайм-аут<br>неисправности], чтобы аппарат вернулся в рабочий режим. Проверьте<br>права доступа к файлу для дополнения. Проверьте, что сервер<br>поддерживает команду дополнения SMB.                            |
| 031-551 | Нажмите [Закрыть] или выждите время, заданное в пункте [Тайм-аут<br>неисправности], чтобы аппарат вернулся в рабочий режим. Проверьте<br>права доступа к файлу для смены имени. Проверьте, что сервер<br>поддерживает команду смены имени SMB.                          |

| 031-552            | Нажмите [Закрыть] или выждите время, заданное в пункте [Тайм-аут<br>неисправности], чтобы аппарат вернулся в рабочий режим. В случае<br>повторяющегося имения файла задайте для обработки любой параметр<br>кроме "Отмена", или смените имя/удалите файл с таким же именем в<br>папке назначения. |
|--------------------|----------------------------------------------------------------------------------------------------|
| 031-574            | Нажмите [Закрыть] или выждите время, заданное в пункте [Тайм-аут<br>неисправности], чтобы аппарат вернулся в рабочий режим. Проверьте<br>подключение к DNS или проверьте, что имя сервера назначения<br>переадресации зарегистрировано в DNS.                                                     |
| 031-575            | Нажмите [Закрыть] или выждите время, заданное в пункте [Тайм-аут<br>неисправности], чтобы аппарат вернулся в рабочий режим. Укажите<br>адрес DNS или задайте адрес сервера назначения переадресации в<br>качестве IP-адреса.                                                                      |
| 031-576            | Нажмите [Закрыть] или выждите время, заданное в пункте [Тайм-аут<br>неисправности], чтобы аппарат вернулся в рабочий режим. Проверьте<br>правильность IP-адреса сервера, или проверьте соединение сетевого<br>кабеля.                                                                             |
| 031-578            | Нажмите [Закрыть] или выждите время, заданное в пункте [Тайм-аут<br>неисправности], чтобы аппарат вернулся в рабочий режим. Проверьте<br>правильность имени для входа в систему (имя пользователя) и пароля.                                                                                      |
| 031-579            | Нажмите [Закрыть] или выждите время, заданное в пункте [Тайм-аут<br>неисправности], чтобы аппарат вернулся в рабочий режим. Проверьте<br>правильность места сохранения.                                                                                                    |
| 031-580            | Нажмите [Закрыть] или выждите время, заданное в пункте [Тайм-аут<br>неисправности], чтобы аппарат вернулся в рабочий режим. Проверьте<br>права доступа к серверу.                                                                                                    |
| 031-581            | Нажмите [Закрыть] или выждите время, заданное в пункте [Тайм-аут<br>неисправности], чтобы аппарат вернулся в рабочий режим. Сделайте<br>более коротким имя файла или имя пика назначения переадресации.                                                                                           |
| 031-582            | Нажмите [Закрыть] или выждите время, заданное в пункте [Тайм-аут<br>неисправности], чтобы аппарат вернулся в рабочий режим. Проверьте,<br>что файл с указанным именем может быть создан в месте сохранения.<br>Проверьте наличие свободного места в указанном назначении.                         |
| 031-584            | Нажмите [Закрыть] или выждите время, заданное в пункте [Тайм-аут<br>неисправности], чтобы аппарат вернулся в рабочий режим. Проверьте,<br>что папка с указанным именем может быть создана в месте сохранения.<br>Проверьте, что нет папки с таким же именем.                                      |
| 031-585<br>031-587 | Нажмите [Закрыть] или выждите время, заданное в пункте [Тайм-аут<br>неисправности], чтобы аппарат вернулся в рабочий режим. Проверьте<br>права доступа к серверу.                                                                                                    |
| 031-588            | Нажмите [Закрыть] или выждите время, заданное в пункте [Тайм-аут<br>неисправности], чтобы аппарат вернулся в рабочий режим. Проверьте<br>наличие свободного места в указанном назначении.                                                                                                    |
| 031-590            | Нажмите [Закрыть] или выждите время, заданное в пункте [Тайм-аут<br>неисправности], чтобы аппарат вернулся в рабочий режим. В случае<br>повторяющегося имения файла задайте для обработки любой параметр<br>кроме "Отмена", или смените имя/удалите файл с таким же именем в<br>папке назначения. |
| 031-594<br>031-595 | Нажмите [Закрыть] или выждите время, заданное в пункте [Тайм-аут<br>неисправности], чтобы аппарат вернулся в рабочий режим. Попробуйте<br>повторить операцию. Если эта неисправность повторится, обращайтесь в<br>сервисный центр.                                                                |

| 031-598                                                                                                    | Нажмите [Закрыть] или выждите время, заданное в пункте [Тайм-аут<br>неисправности], чтобы аппарат вернулся в рабочий режим. Проверьте<br>права доступа к файлу для дополнения и то, что сервер поддерживает<br>команду дополнения FTP.                                                                                                    |
|----------------------------------------------------------------------------------------------------|----------------------------------------------------------------------------------------------------|
| 031-599                                                                                                    | Нажмите [Закрыть] или выждите время, заданное в пункте [Тайм-аут<br>неисправности], чтобы аппарат вернулся в рабочий режим. Проверьте<br>права доступа к файлу для смены имени. Проверьте, что сервер<br>поддерживает команду смены имени FTP.                                                                                                    |
| 033-500<br>033-501<br>033-502<br>033-503<br>033-510<br>033-511<br>033-512                                                                                                    | Нажмите [Закрыть] или выждите время, заданное в пункте [Тайм-аут<br>неисправности], чтобы аппарат вернулся в рабочий режим.                                                                                                    |
| 033-513                                                                                                    | Нажмите [Закрыть] или выждите время, заданное в пункте [Тайм-аут<br>неисправности], чтобы аппарат вернулся в рабочий режим. Попробуйте<br>выполнить следующие действия:<br>* Распечатайте полученный файл или выждите некоторое время,<br>пока факс не будет отправлен.<br>* Распечатайте работу факса, сохраненную с помощью функции<br>защищенного приема. |
| 033-514<br>033-515<br>033-516<br>033-517<br>033-518<br>033-519<br>033-520<br>033-520<br>033-522<br>033-522<br>033-523<br>033-525<br>033-525<br>033-526<br>033-751<br>033-752<br>033-752<br>033-755<br>033-755<br>033-756<br>033-757<br>033-758<br>033-759<br>033-760<br>033-761 | Нажмите [Зақрыть] или выждите время, заданное в пункте [Тайм-аут<br>неисправности], чтобы аппарат вернулся в рабочий режим.                                                                                                    |
| 033-762                                                                                                    | Нажмите [Закрыть] или выждите время, заданное в пункте [Тайм-аут<br>неисправности], чтобы аппарат вернулся в рабочий режим. Аппарат<br>отклонил факс, отправленный с заблокированного номера.                                                                                                    |

| 033-763<br>033-764<br>033-765<br>033-766<br>033-767<br>033-768<br>033-769<br>033-770<br>033-770<br>033-771<br>033-772<br>033-773<br>033-775<br>033-775<br>033-776<br>033-777<br>033-779<br>033-782<br>033-784<br>033-786<br>033-787 | Нажмите [Закрыть] или выждите время, заданное в пункте [Тайм-аут<br>неисправности], чтобы аппарат вернулся в рабочий режим.                                                                                                    |
|----------------------------------------------------------------------------------------------------|----------------------------------------------------------------------------------------------------|
| 033-788                                                                                                    | <ul> <li>Нажмите [Закрыть] или выждите время, заданное в пункте [Тайм-аут неисправности], чтобы аппарат вернулся в рабочий режим. Попробуйте выполнить следующие действия:</li> <li>* Распечатайте полученный файл или выждите некоторое время, пока факс не будет отправлен.</li> <li>* Распечатайте факс, сохраненный с помощью функции защищенного приема.</li> </ul> |
| 033-789<br>033-790<br>033-791<br>033-799<br>034-508                                                                                                    | Нажмите [Закрыть] или выждите время, заданное в пункте [Тайм-аут<br>неисправности], чтобы аппарат вернулся в рабочий режим.                                                                                                    |
| 034-515                                                                                                    | Нажмите [Закрыть] или выждите время, заданное в пункте [Тайм-аут<br>неисправности], чтобы аппарат вернулся в рабочий режим. Попробуйте<br>выполнить следующие действия:<br>* Повторите ту же операцию.<br>* Проверьте, что память аппарата или удаленного устройства не<br>переполнена.                                                                                  |
| 034-791                                                                                                    | Нажмите [Закрыть] или выждите время, заданное в пункте [Тайм-аут<br>неисправности], чтобы аппарат вернулся в рабочий режим. Проверьте<br>следующее:<br>* Телефонный шнур подключен правильно<br>* Настройка тонового/импульсного набора<br>* Удаленное устройство может принимать факсы                                                                                  |
| 034-799                                                                                                    | Нажмите [Закрыть] или выждите время, заданное в пункте [Тайм-аут<br>неисправности], чтобы аппарат вернулся в рабочий режим.                                                                                                    |
| 035-701                                                                                                    | Нажмите [Закрыть] или выждите время, заданное в пункте [Тайм-аут<br>неисправности], чтобы аппарат вернулся в рабочий режим. Проверьте<br>следующее:<br>* Статус удаленного устройства<br>* Настройка тонового/импульсного набора                                                                                                    |

| 035-702<br>035-704<br>035-705<br>035-706                                                        | Нажмите [Закрыть] или выждите время, заданное в пункте [Тайм-аут<br>неисправности], чтобы аппарат вернулся в рабочий режим.                                                                                                    |
|-------------------------------------------------------------------------------------------------|----------------------------------------------------------------------------------------------------|
| 035-708                                                                                         | Нажмите [Закрыть] или выждите время, заданное в пункте [Тайм-аут<br>неисправности], чтобы аппарат вернулся в рабочий режим. Попробуйте<br>выполнить следующие действия:<br>* Повторите ту же операцию.<br>* Уменьшите скорость модема.                                                                                                    |
| 035-709<br>035-710<br>035-716                                                                   | Нажмите [Закрыть] или выждите время, заданное в пункте [Тайм-аут<br>неисправности], чтобы аппарат вернулся в рабочий режим.                                                                                                    |
| 035-717                                                                                         | Нажмите [Закрыть] или выждите время, заданное в пункте [Тайм-аут<br>неисправности], чтобы аппарат вернулся в рабочий режим. Уменьшите<br>скорость модема.                                                                                                    |
| 035-718                                                                                         | Нажмите [Закрыть] или выждите время, заданное в пункте [Тайм-аут<br>неисправности], чтобы аппарат вернулся в рабочий режим. Проверьте<br>статус удаленного устройства.                                                                                                    |
| 035-720                                                                                         | Нажмите [Закрыть] или выждите время, заданное в пункте [Тайм-аут<br>неисправности], чтобы аппарат вернулся в рабочий режим. Проверьте<br>функции, поддерживаемые удаленным устройством.                                                                                                    |
| 035-728<br>035-729<br>035-730<br>035-737<br>035-739<br>035-740<br>035-742<br>035-746<br>035-779 | Нажмите [Закрыть] или выждите время, заданное в пункте [Тайм-аут<br>неисправности], чтобы аппарат вернулся в рабочий режим.                                                                                                    |
| 035-781                                                                                         | Нажмите [Закрыть] или выждите время, заданное в пункте [Тайм-аут<br>неисправности], чтобы аппарат вернулся в рабочий режим. Проверьте,<br>что удаленное устройство не занято.                                                                                                    |
| 035-792<br>035-793                                                                              | Нажмите [Закрыть] или выждите время, заданное в пункте [Тайм-аут<br>неисправности], чтобы аппарат вернулся в рабочий режим.                                                                                                    |
| 062-956                                                                                         | Неточно определен формат оригинала. Проверьте оригиналы на стекле<br>экспонирования, снова разместите их, затем нажмите кнопку "Старт".<br>При использовании оригинала нестандартного формата, размеры<br>следует указать в пункте [Формат оригинала]. В зависимости от<br>выбранного формата оригинала отпечаток может быть слишком<br>большим для загруженной бумаги, или он может иметь тени по краям. |
| 116-721<br>116-722                                                                              | Нажмите [Закрыть] или выждите время, заданное в пункте [Тайм-аут<br>неисправности], чтобы аппарат вернулся в рабочий режим.                                                                                                    |
| 118-390                                                                                         | Установлено устройство, не поддерживаемое аппаратом. Удалите это<br>устройство и перезапустите аппарат.                                                                                                    |

## В

| включение/выключение питания 8 | 3 |
|--------------------------------|---|
| выполнение печати 28           | 3 |
| Д                              |   |

| драйвер принтера | <br>7 |
|------------------|-------|

## 3

| загрузка бумаги        | 19 |
|------------------------|----|
| застревание бумаги     | 35 |
| застревание документов | 36 |

## И

| изготовление 2-сторонних копий           | 24 |
|------------------------------------------|----|
| изготовление копий                       | 22 |
| изготовление увеличенных или уменьшенных |    |
| копий                                    | 26 |
| изменение настроек бумаги                | 20 |
| импорт данных сканирования через         |    |
| приложение                               | 29 |
| использование функции факса              | 32 |
|                                          |    |

## К

| Кнопка "Основные режимы"              | 6  |
|---------------------------------------|----|
| Кнопка "Полный сброс"                 | 6  |
| Кнопка "Старт"                        | 6  |
| Кнопка "Статус аппарата"              | 6  |
| Кнопка "Статус работы"                | 6  |
| Кнопка "Стоп"                         | 6  |
| Кнопка С (сброс)                      | 6  |
| Кнопка повторного набора/паузы        | 6  |
| Кнопка экономии энергии               | 6  |
| код ошибок                            | 37 |
| копирование двух страниц на один лист | 27 |
| копирование удостоверения             | 23 |
|                                       |    |

## Η

| непригодная бумага |  |
|--------------------|--|
|--------------------|--|

## 0

| отправка данных сканирования на компьютер |    |
|-------------------------------------------|----|
| (по сети)                                 | 31 |
| отправка данных сканирования по эл. почте | 30 |

## П

| панель управления     | 6  |
|-----------------------|----|
| подборка отпечатков   | 25 |
| поддерживаемая бумага | 18 |

## Ρ

| размещение документов2     | 21 |
|----------------------------|----|
| регистрация адресной книги | 34 |

## С

| Светоиндикатор данных | 6  |
|-----------------------|----|
| Светоиндикатор ошибок | 6  |
| Сенсорный экран       | 6  |
| сканирование          | 29 |
|                       |    |

## т

| типы бумаги |  | 18 |
|-------------|--|----|
|-------------|--|----|

## У

| уведомления о безопасности | 9 |
|----------------------------|---|
| Ц                          |   |
| Цифровая клавиатура        | 6 |
| Ч                          |   |

1

DocuCentre SC2020 Руководство по основным операциям

> DE6412E2-2 (выпуск 1) апрель 2014 г. © Xerox Co., Ltd. 2014 г.

Xerox Co., Ltd.

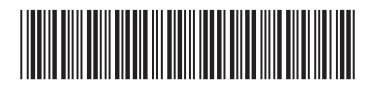